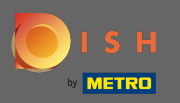

 $(\mathbf{i})$ 

Nadzorna ploča pruža pregled prometa na web stranici. Ove statistike su vrlo korisne za daljnju analizu.

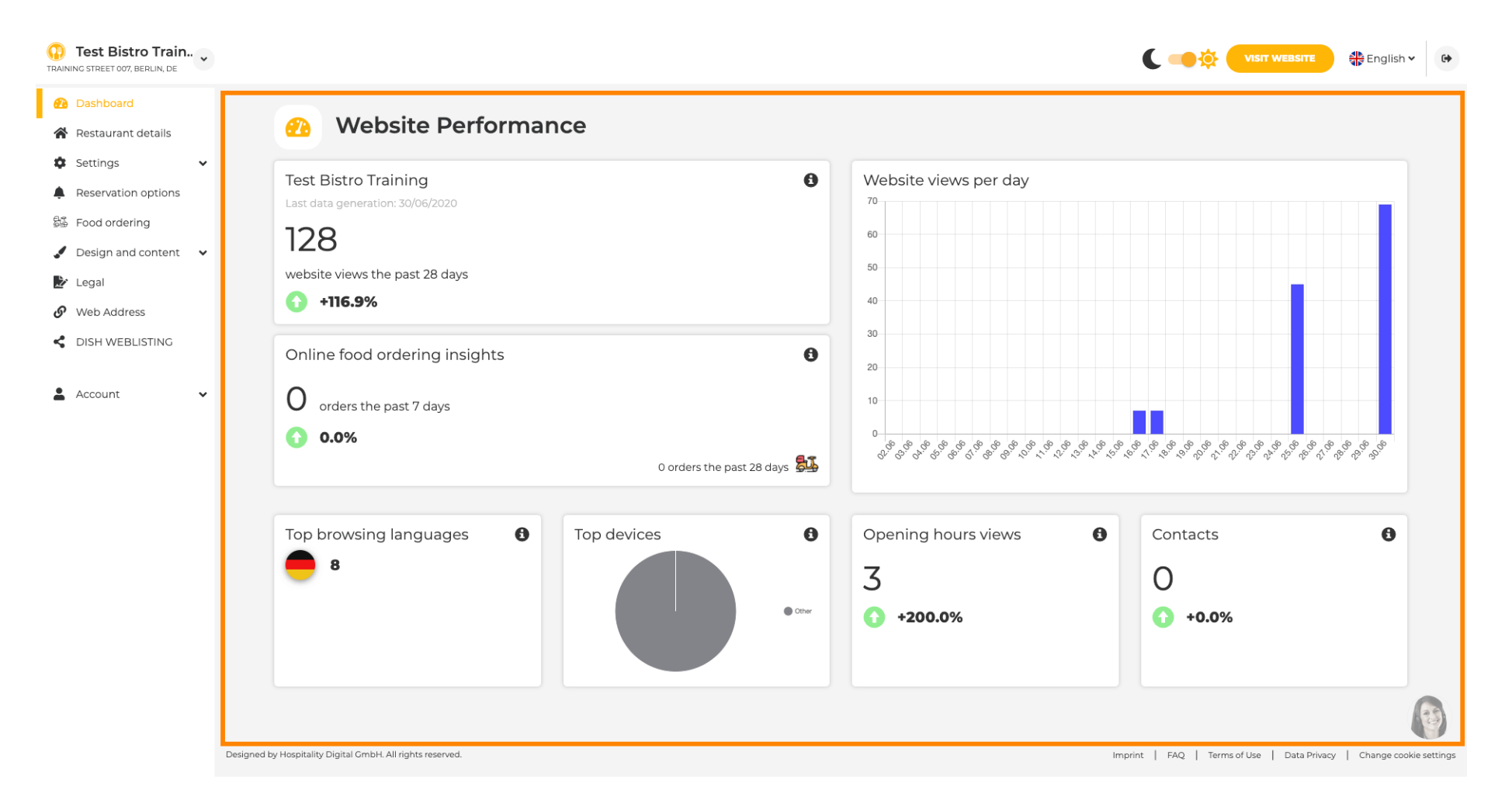

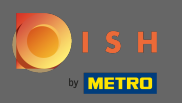

Ð

Na pojedinostima restorana mogu se uređivati kontakt podaci objekta. Nadalje, računi ustanove na društvenim mrežama mogu se povezati.

| Test Bistro Train<br>TRAINING STREET 007, BERLIN, DE |            |                                                                           |                  |                                                                                                    | ish 🗸 🕞 |
|------------------------------------------------------|------------|---------------------------------------------------------------------------|------------------|----------------------------------------------------------------------------------------------------|---------|
| 🕐 Dashboard                                          |            | - 0. southe st slatslin                                                   |                  |                                                                                                    |         |
| 😤 Restaurant details                                 | Address    | s & contact details                                                       |                  |                                                                                                    |         |
| 🌣 Settings 🗸 🗸                                       |            | By unchecking this box the establishment name will not be shown over your |                  | The phone number and email address will be used by your quests to                                                                                                    |         |
| Reservation options                                  |            | your establishment name already.                                          |                  | communicate with you. By clicking on the checkboxes, they will be displaye<br>on your website.                                                                                                 | k       |
| Food ordering                                        | Name*      | Test Bistro Training                                                      | Phone*           | +49 - 151515151                                                                                                    | •       |
|                                                      |            |                                                                           |                  |                                                                                                    |         |
| Web Address                                          | Street*    | Training Street 007                                                       | E-mail*          | training.product.hd@gmail.com                                                                                                    |         |
| CISH WEBLISTING                                      | Additional |                                                                           |                  | A contact form provides customers a more convenient way to write you a<br>message. Additionally, customers can contact you even when you disabled<br>the public display of your email address. |         |
| 🛓 Account 🗸 🗸                                        | ZIP code*  | 10785                                                                     |                  | Show a contact form on the website                                                                                                    |         |
|                                                      | City*      | Berlin                                                                    | E-mail language* | Deutsch -                                                                                                    |         |
|                                                      | Country    | Germany                                                                   |                  |                                                                                                    |         |
|                                                      |            | H SAVE                                                                    |                  |                                                                                                    |         |
|                                                      | 🔗 Social n | etwork links                                                              |                  |                                                                                                    |         |
|                                                      | Facebook   | https://www.facebook.com/                                                 |                  | X REMOVE                                                                                                    |         |
|                                                      |            | + ADD LINK                                                                |                  |                                                                                                    |         |
|                                                      |            | H SAVE                                                                    |                  |                                                                                                    |         |

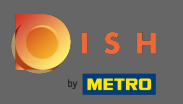

Radno vrijeme možete urediti radno vrijeme. Nadalje, možete dodati različito radno vrijeme kuhinje i posebne iznimke za npr. praznike.

| Test Bistro Train     TRAINING STREET 007, BERLIN, DE |           |                           |                                                 |                     | 🛟 English 🗸 🚱 |
|-------------------------------------------------------|-----------|---------------------------|-------------------------------------------------|---------------------|---------------|
| Dashboard                                             | 0.000     |                           |                                                 |                     |               |
| 倄 Restaurant details                                  | U Ope     | ning nours                |                                                 |                     |               |
| 🔹 Settings 🗸 🗸                                        |           |                           | ×                                               |                     |               |
| Copening hours                                        | Monday    | 12 AM ▼ 00 ▼ 12 PM ▼ 00 ▼ |                                                 | © NEW TIME INTERVAL |               |
| <b>Y</b> Categories                                   |           | O ADD KITCHEN HOURS       |                                                 |                     |               |
| Services                                              | Tuesday   | 12 AM - 00 - 12 PM - 00 - | ×                                               | © NEW TIME INTERVAL |               |
| Payment options                                       |           |                           |                                                 |                     |               |
| 📫 Menu                                                |           | O ADD KITCHEN HOURS       |                                                 |                     |               |
| M Offerings                                           | Wednesday | 12 AM • 00 • 12 PM • 00 • | ×                                               | © NEW TIME INTERVAL |               |
| Reservation options                                   |           | O ADD KITCHEN HOURS       |                                                 |                     |               |
| 歸 Food ordering                                       |           |                           | ×                                               |                     |               |
| 🖌 Design and content 🛛 🗸                              | Thursday  | 12 AM • 00 • 12 PM • 00 • |                                                 | O NEW TIME INTERVAL |               |
| 🏂 Legal                                               |           | O ADD KITCHEN HOURS       |                                                 |                     |               |
| Web Address                                           | Friday    | 12 AM • 00 • 12 PM • 00 • | ×                                               | © NEW TIME INTERVAL |               |
| CISH WEBLISTING                                       |           |                           |                                                 |                     |               |
| • • •                                                 |           | © ADD KITCHEN HOURS       |                                                 |                     |               |
| Account V                                             | Saturday  | - closed -                |                                                 | © NEW TIME INTERVAL |               |
|                                                       | Sunday    | - closed -                |                                                 | O NEW TIME INTERVAL |               |
|                                                       |           |                           | + ADD EXCEPTION                                 |                     |               |
|                                                       |           |                           | Display your opening status (open/closed) on yo | our cover image     | <b>(19)</b>   |
|                                                       |           |                           | H SAVE                                          |                     |               |

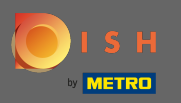

Na kategorijama možete promijeniti poslovnu kategoriju. Napomena: Sve promjene također će utjecati na promjene u ponudama i uslugama.

| Test Bistro Train        |                      |                          |                      |                          |                           |                                           |                       |           | C 🥌 🔅 (               | VISIT WEBSITE         | 🛟 English 🗸   | •        |
|--------------------------|----------------------|--------------------------|----------------------|--------------------------|---------------------------|-------------------------------------------|-----------------------|-----------|-----------------------|-----------------------|---------------|----------|
| Dashboard                |                      | Dusing                   |                      |                          |                           |                                           |                       |           |                       |                       |               |          |
| 倄 Restaurant details     | n                    | Busine                   | ess catego           | ry                       |                           |                                           |                       |           |                       |                       |               |          |
| 🔹 Settings 🗸 🗸           | Your est             | tablishment type         | helps enhance your w | ebsite options and opti  | mises the visibility of y | our website on web sea                    | rch engines.          |           |                       |                       |               |          |
| Opening hours            | By char              | nging your establi       | shment type, some ca | tegory-specific offering | s and services may be     | deleted and others may                    | y appear.             |           |                       |                       |               |          |
| <b>T</b> Categories      |                      |                          |                      |                          |                           |                                           |                       |           |                       |                       |               |          |
| Services                 |                      | a                        | × B                  |                          |                           | le la la la la la la la la la la la la la | ( ( <sup>kin</sup> th | <u>è</u>  |                       | <u> <u> </u></u>      |               |          |
| Payment options          |                      | Bakery                   | Bar                  | Bistro                   | Butcher                   | Café                                      | Canteen               | Catering  | Confectionery         | Cooking school        |               |          |
| 📫 Menu                   |                      |                          |                      |                          |                           |                                           |                       |           |                       |                       |               |          |
| Offerings                |                      |                          |                      |                          |                           |                                           |                       |           |                       |                       |               |          |
| Reservation options      |                      | 8                        |                      | ĒŖ                       | Υ                         |                                           | Ô                     | ⁺.œ⁺      | <b>A</b>              | 80                    |               |          |
| සිංගි ordering           |                      | Crêperie                 | Diner                | Foodtruck                | Heuriger                  | Hotel                                     | Kiosk                 | Nightclub | Restaurant            | Shisha lounge         |               |          |
| 🖌 Design and content 🛛 🗸 |                      |                          |                      |                          |                           |                                           |                       |           | ۲                     |                       |               |          |
| 🏂 Legal                  |                      |                          |                      |                          |                           |                                           |                       |           |                       |                       |               |          |
| Web Address              |                      |                          |                      |                          |                           | H SAVE                                    |                       |           |                       |                       |               |          |
| CISH WEBLISTING          |                      |                          |                      |                          |                           |                                           |                       |           |                       |                       |               |          |
| •                        |                      |                          |                      |                          |                           |                                           |                       |           |                       |                       |               | 1        |
| Account                  |                      |                          |                      |                          |                           |                                           |                       |           |                       |                       |               |          |
|                          |                      |                          |                      |                          |                           |                                           |                       |           |                       |                       |               |          |
|                          |                      |                          |                      |                          |                           |                                           |                       |           |                       |                       |               |          |
|                          |                      |                          |                      |                          |                           |                                           |                       |           |                       |                       |               |          |
|                          |                      |                          |                      |                          |                           |                                           |                       |           |                       |                       | -             | 3        |
|                          | Designed by Hospital | ity Digital GmbH. All ri | ghts reserved.       |                          |                           |                                           |                       |           | Imprint   FAQ   Terms | of Use   Data Privacy | Change cookie | settings |

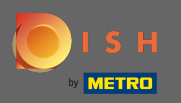

#### Na uslugama možete promijeniti ili dodati usluge ustanove. Oni utječu na vidljivost web tražilicama.

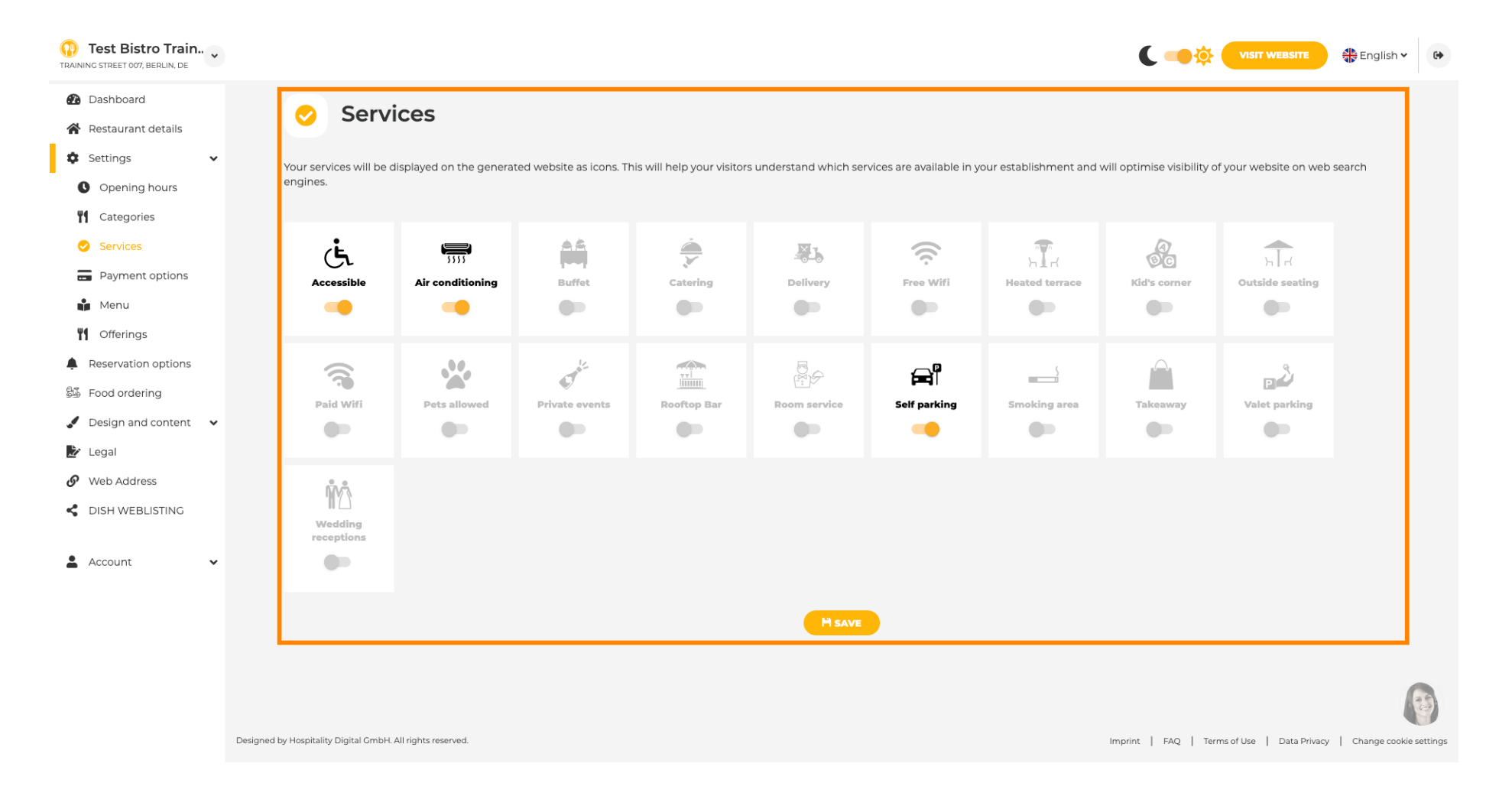

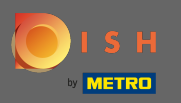

### Na opcijama plaćanja možete omogućiti ili onemogućiti opcije plaćanja.

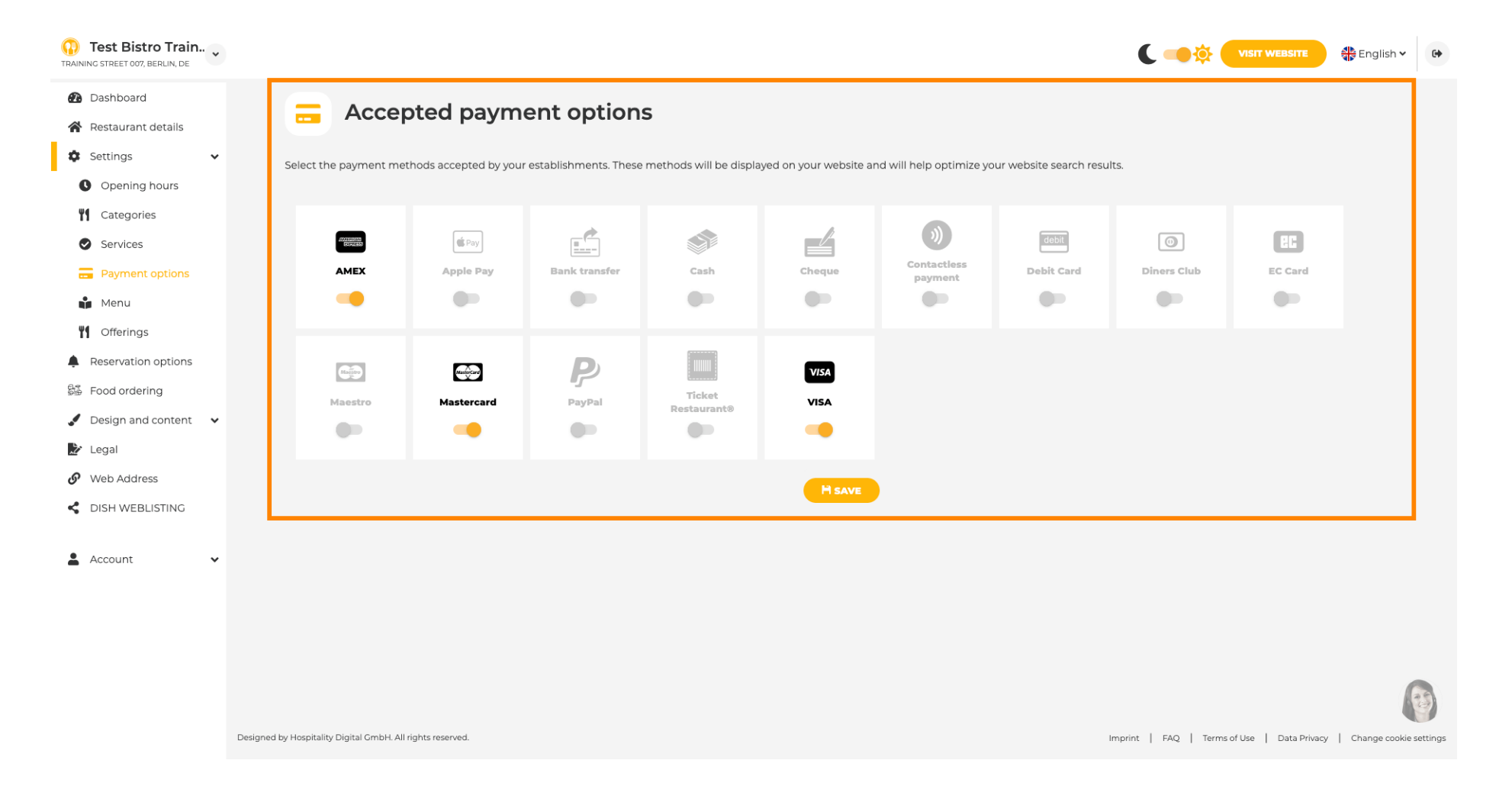

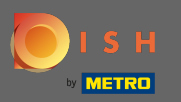

Na izborniku možete dodati novi izbornik na web stranicu. Samo prenesite dokument ili stvorite pdf od slika.

| Test Bistro Train     TRAINING STREET 007, BERLIN, DE | ×                                              |                                                                  |                                    | ۲ 🛶                                              |                             | 🛟 English 🗸 🕞          |
|-------------------------------------------------------|------------------------------------------------|------------------------------------------------------------------|------------------------------------|--------------------------------------------------|-----------------------------|------------------------|
| Dashboard                                             | Destau                                         |                                                                  |                                    |                                                  |                             |                        |
| 倄 Restaurant details                                  | 📔 Restau                                       | rant menu                                                        |                                    |                                                  |                             |                        |
| 🔹 Settings 🗸                                          | ✓ Upload your menu as a p                      | picture in JPG/PNG format or as PDF document.                    |                                    |                                                  |                             |                        |
| Opening hours                                         | If you want to combine t                       | the separate pages of your menu into a single PDF file, please   | click "Create menu PDF from multip | le images". Thereupon, you can upload multiple J | PG/PNG photos, which are    |                        |
| Categories                                            | automatically combined                         | i into a PDF file. This enhances the readability of the menu for | your visitors.                     |                                                  |                             |                        |
| Services                                              | Menu                                           | Bistro-Training-MenuProductTraining                              | Document                           | Bistro-Training-MenuProductTraining.pdf          | × REMOVE                    |                        |
| Payment options                                       |                                                |                                                                  |                                    |                                                  |                             |                        |
| 📫 Menu                                                | Menu                                           | Bistro-Training-MenuProductTraining                              | Document                           | Bistro-Training-MenuProductTraining.pdf          | X REMOVE                    |                        |
| Offerings                                             |                                                |                                                                  |                                    |                                                  |                             |                        |
| Reservation options                                   |                                                | CHOOSE MENU TO UPLOAD (PDF / JPG / PNG)                          |                                    |                                                  |                             |                        |
| සිංි Food ordering                                    |                                                |                                                                  |                                    |                                                  |                             |                        |
| 🖌 Design and content 🗸                                | <b>~</b>                                       | - 01 -                                                           |                                    |                                                  |                             |                        |
| 🏂 Legal                                               |                                                | CREATE MENU PDF FROM MULTIPLE IMAGES                             |                                    |                                                  |                             |                        |
| 𝚱 Web Address                                         |                                                | HSAVE                                                            |                                    |                                                  |                             |                        |
| dish weblisting                                       |                                                |                                                                  |                                    |                                                  |                             |                        |
| 🛓 Account 🗸 🗸                                         | <b>~</b>                                       |                                                                  |                                    |                                                  |                             |                        |
|                                                       |                                                |                                                                  |                                    |                                                  |                             |                        |
|                                                       |                                                |                                                                  |                                    |                                                  |                             |                        |
|                                                       |                                                |                                                                  |                                    |                                                  |                             | <b>E</b>               |
|                                                       | Designed by Hospitality Digital GmbH. All righ | hts reserved.                                                    |                                    | Imprint   FAQ                                    | Terms of Use   Data Privacy | Change cookie settings |

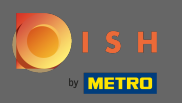

Na ponudama možete uređivati vrste kuhinja i druge općenite ponude. Napomena: odaberite svoju glavnu kuhinju mudro jer će to utjecati na automatizirani tekst i rezultate tražilica.

| Test Bistro Train     TRAINING STREET 007, BERLIN, DE |                                                                                       |                                                                        |                                                                                            |                                             | C 💽 🄅 VISIT WEBSITE 🖓 English 🗸 🚱                  |
|-------------------------------------------------------|---------------------------------------------------------------------------------------|------------------------------------------------------------------------|--------------------------------------------------------------------------------------------|---------------------------------------------|----------------------------------------------------|
| 🕐 Dashboard                                           | Vour offerings                                                                        |                                                                        |                                                                                            |                                             |                                                    |
| 😭 Restaurant details                                  | 1 Your offerings                                                                      |                                                                        |                                                                                            |                                             |                                                    |
| 🕸 Settings 🗸 🗸                                        |                                                                                       |                                                                        |                                                                                            |                                             |                                                    |
| Opening hours                                         | Main Cuisine                                                                          |                                                                        |                                                                                            |                                             |                                                    |
| M Categories                                          | Select your "main" food offering/cuisine<br>find your website easily for your special | type below. It will be used to ge<br>ty, help you to improve guest sat | nerate automatic text and titles for your website<br>isfaction and gain a loyal following. | , for better search engine optimization (SE | O). By doing this, online searchers and diners can |
| Services                                              | Se                                                                                    | lect your main cuisine type                                            | Austrian                                                                                   |                                             | -                                                  |
| - Payment options                                     |                                                                                       |                                                                        |                                                                                            |                                             |                                                    |
| 📫 Menu                                                |                                                                                       |                                                                        |                                                                                            |                                             |                                                    |
| M Offerings                                           |                                                                                       |                                                                        |                                                                                            |                                             |                                                    |
| Reservation options                                   |                                                                                       |                                                                        |                                                                                            |                                             |                                                    |
| සිණි Food ordering                                    | Types of Cuisines                                                                     |                                                                        |                                                                                            |                                             |                                                    |
| 🖌 Design and content 🛛 🗸                              | Afghani                                                                               | African                                                                | American                                                                                   | Arabian                                     | Argentinean                                        |
| 🏂 Legal                                               | Armenian                                                                              | Asian                                                                  | Austrian                                                                                   | Azerbaijani                                 | Belgian                                            |
| 🔗 Web Address                                         | Brazilian                                                                             | British                                                                | Chinese                                                                                    | Colombian                                   | Corsican                                           |
| CISH WEBLISTING                                       | Croatian                                                                              | Cuban                                                                  | Czech                                                                                      | Dutch                                       | French                                             |
|                                                       | Georgian                                                                              | German                                                                 | Greek                                                                                      | Hungarian                                   | Indian                                             |
| 🛎 Account 🗸 🗸                                         | Israeli                                                                               | Italian                                                                | Japanese                                                                                   | Korean                                      | Lebanese                                           |
|                                                       | Mediterranean                                                                         | Mexican                                                                | Middle-Asian                                                                               | Mongolian                                   | Moroccan                                           |
|                                                       | Oriental                                                                              | Persian                                                                | Peruvian                                                                                   | Polish                                      | Portuguese                                         |
|                                                       | Russian                                                                               | South American                                                         | Spanish                                                                                    | Thai                                        | Turkish                                            |
|                                                       | Ukrainian                                                                             | Vietnamese                                                             |                                                                                            |                                             | (B)                                                |
|                                                       | Dietary Specialities                                                                  |                                                                        |                                                                                            |                                             |                                                    |

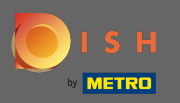

Na rezervacijama možete odabrati željene opcije za primanje rezervacija putem web stranice. Ovdje možete naručiti ili aktivirati HD alat za rezervacije. Nadalje, možete aktivirati gumb za rezervaciju na naslovnoj slici.

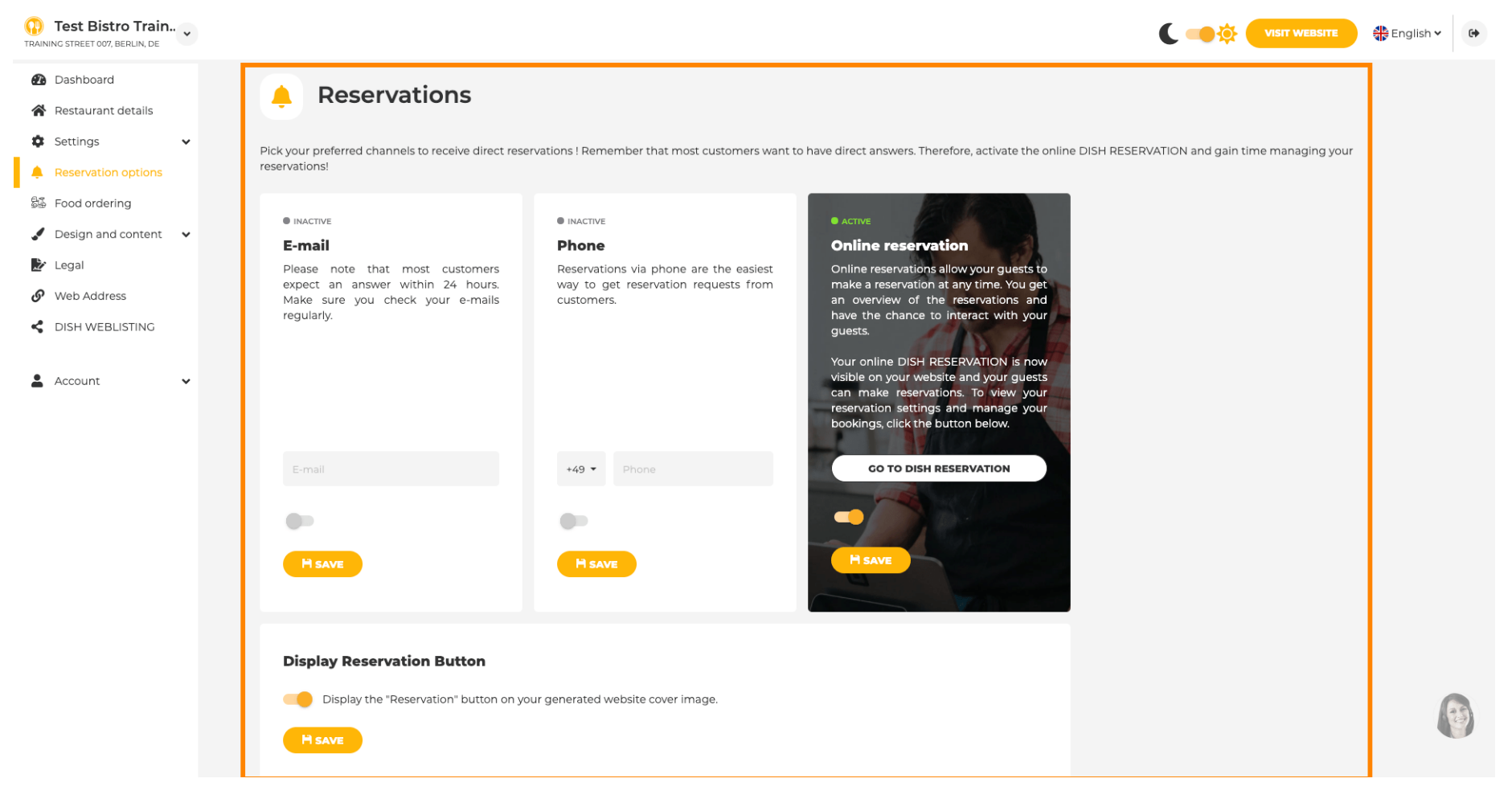

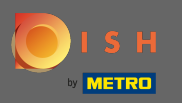

Kod naručivanja hrane možete onemogućiti ili omogućiti obrazac za narudžbu za narudžbe za van. Napomena : Ova će značajka biti dostupna nakon što se izbornik prenese na web stranicu.

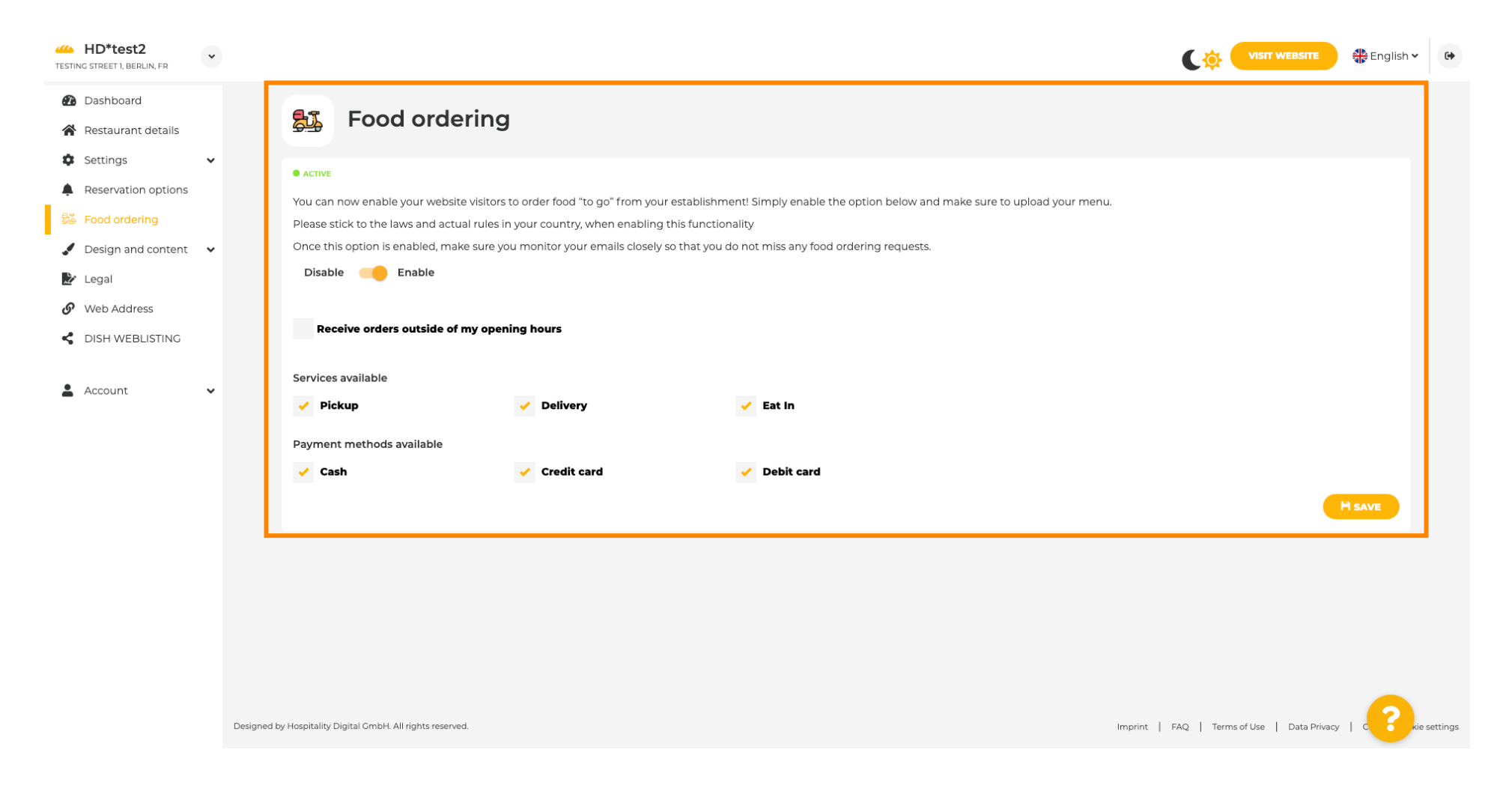

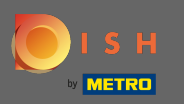

Možete odabrati hoće li se narudžbe primati i izvan radnog vremena. Nadalje, možete aktivirati dostupne usluge i načine plaćanja.

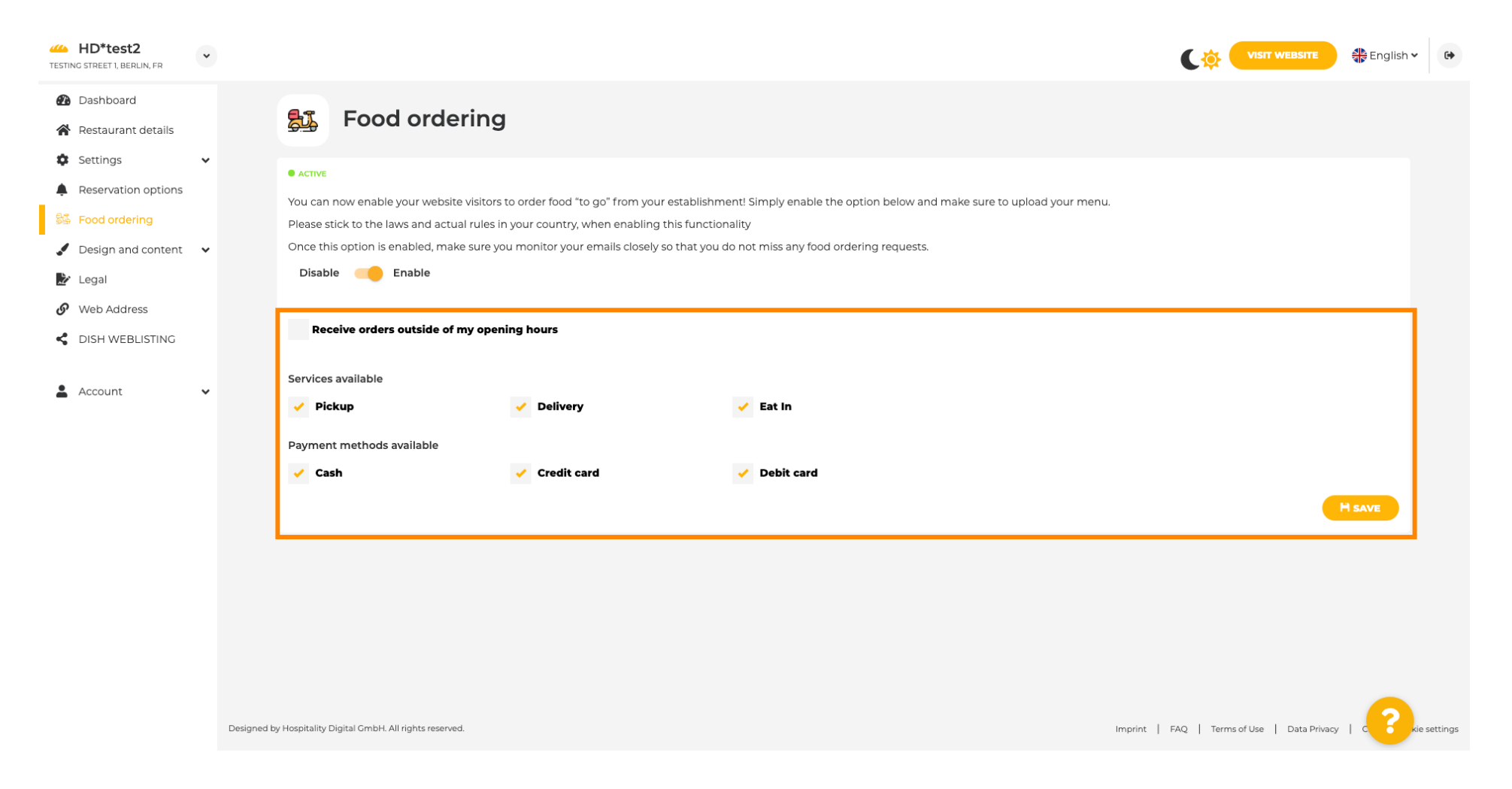

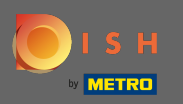

U dizajnu možete birati između klasičnog predloška ili modernog za svoju web stranicu.

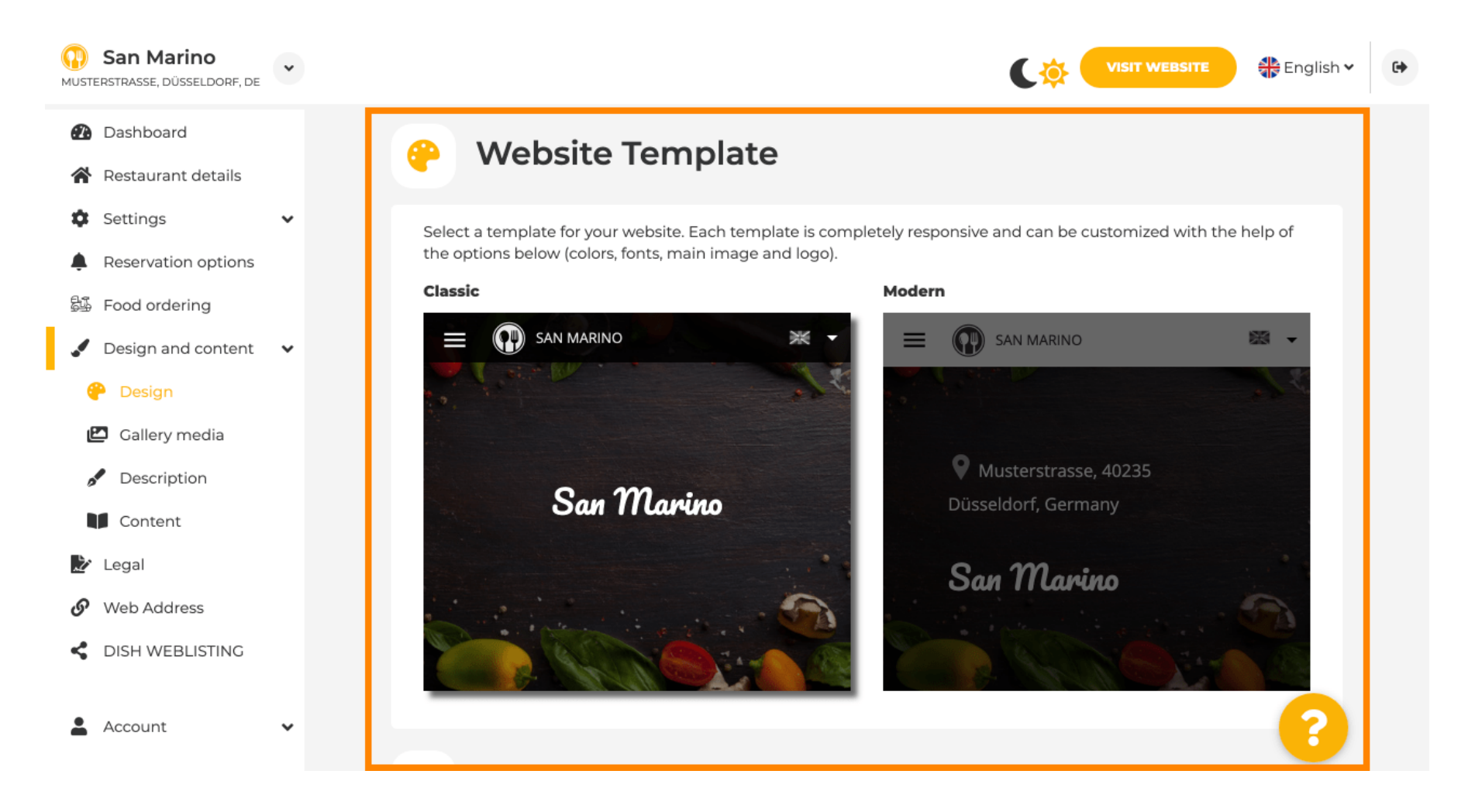

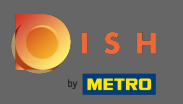

Kada se pomaknete prema dolje, možete prilagoditi dodatne postavke dizajna kao što su glavna slika i boja.

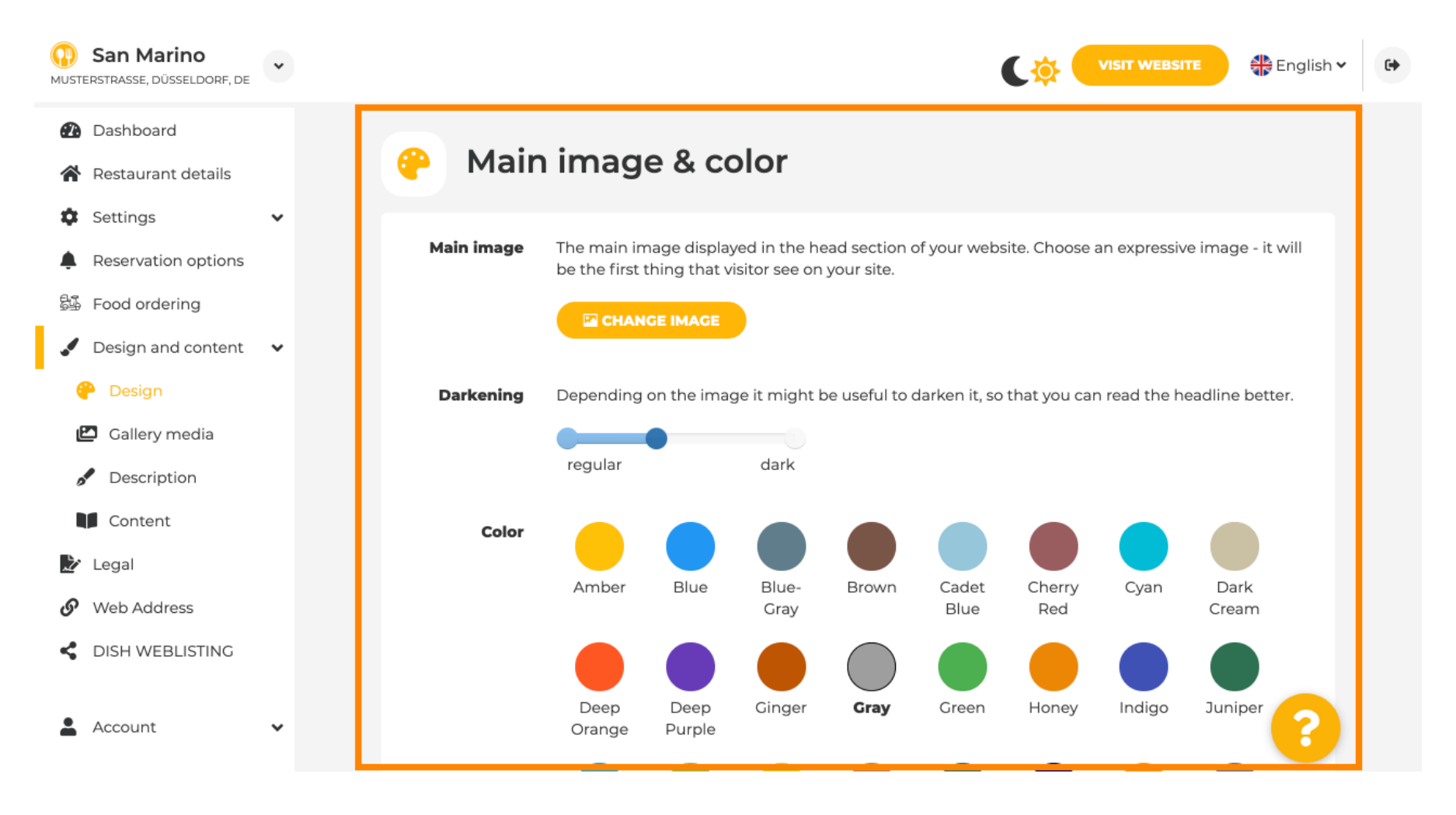

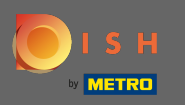

#### Ili fontove na web stranici.

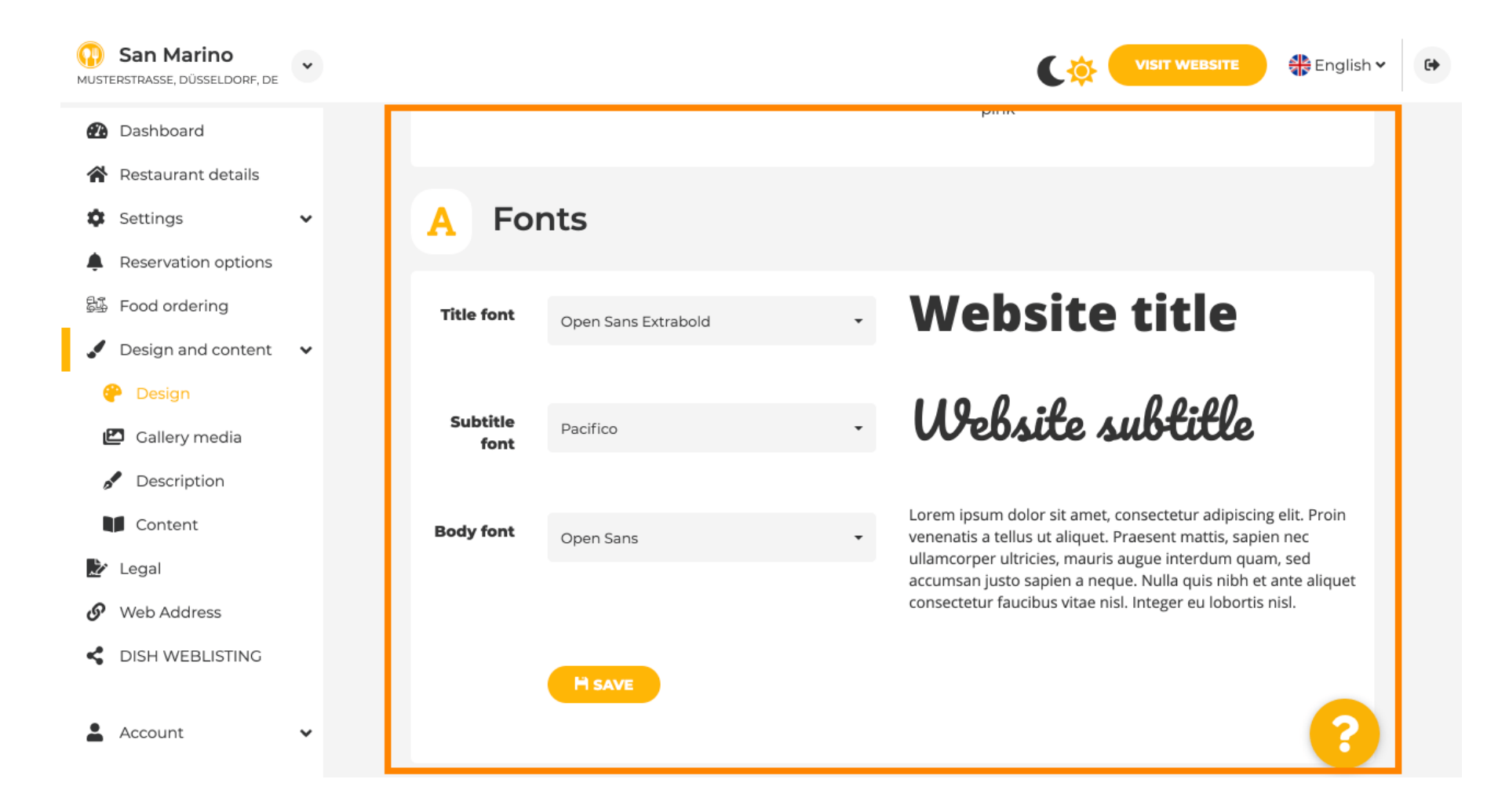

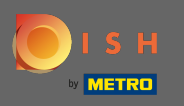

Za promjenu fonta naslova kliknite na padajući izbornik i odaberite font. Napomena: Isti pristup vrijedi za font podnaslova i font tijela.

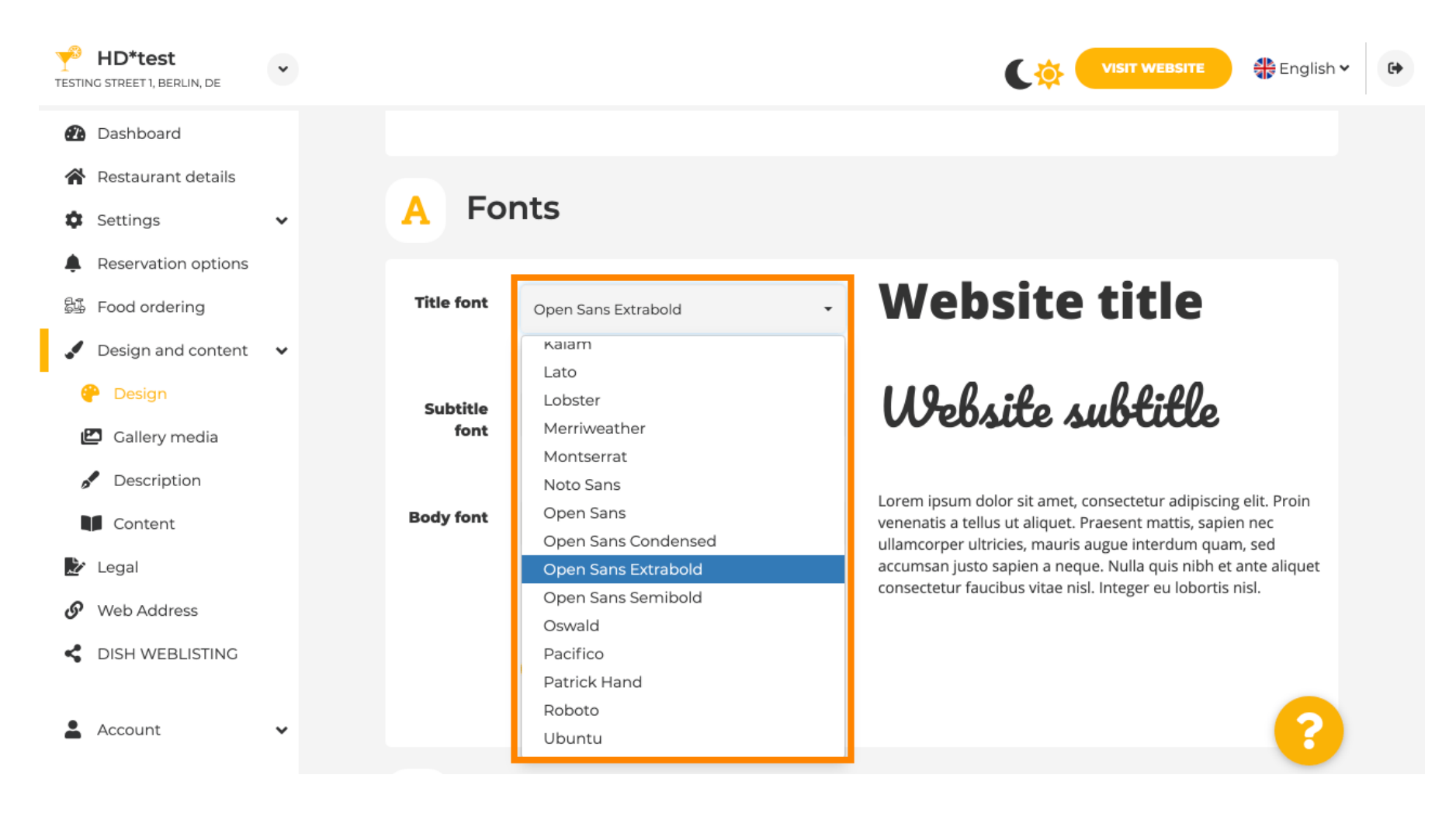

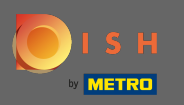

Pomicanjem prema dolje do dna se može prilagoditi logotip ustanove i daljnje opcije dizajna kao što su pozadinska slika i boja iza slike.

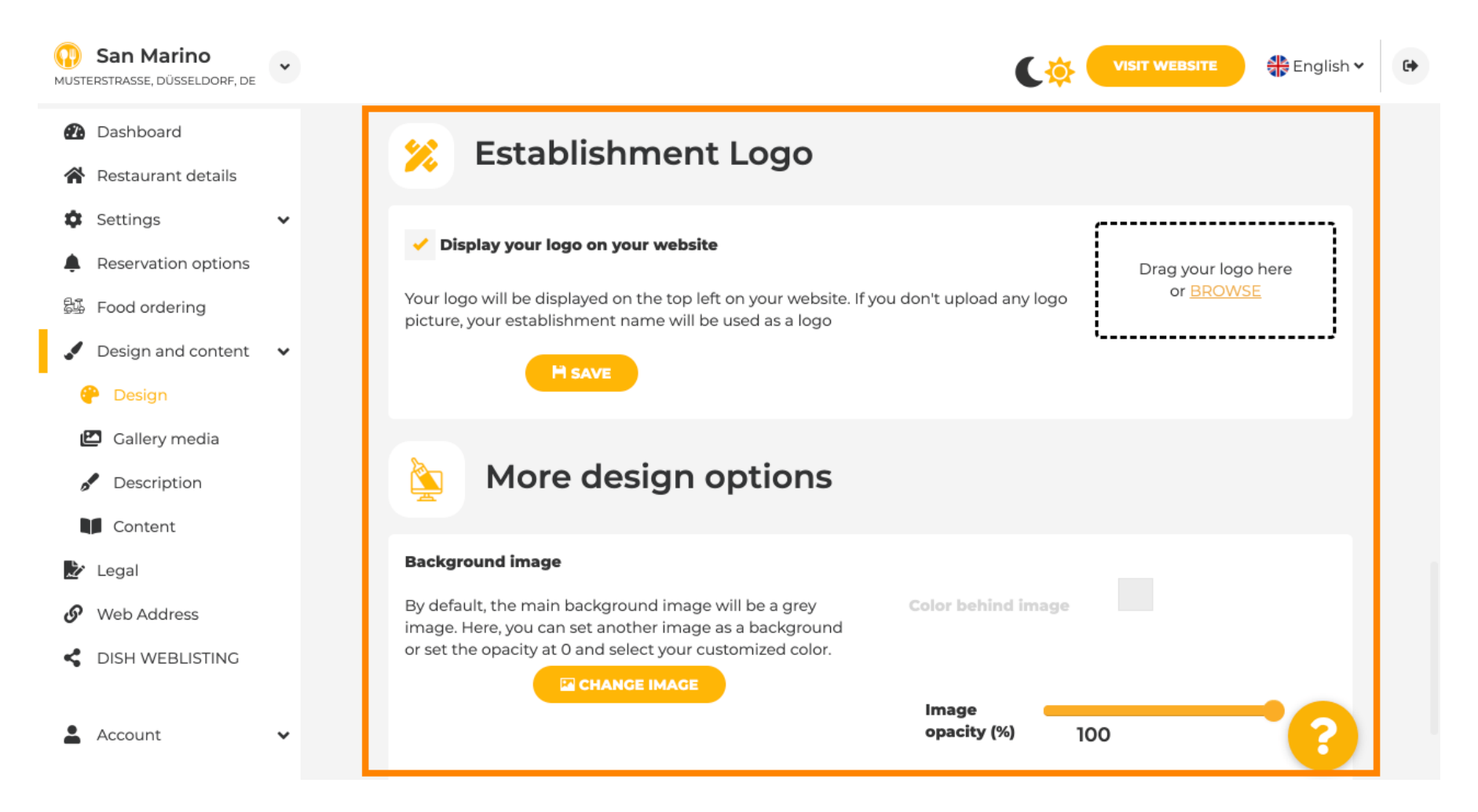

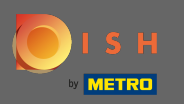

Za promjenu boje iza slike postavite neprozirnost slike na 0%.

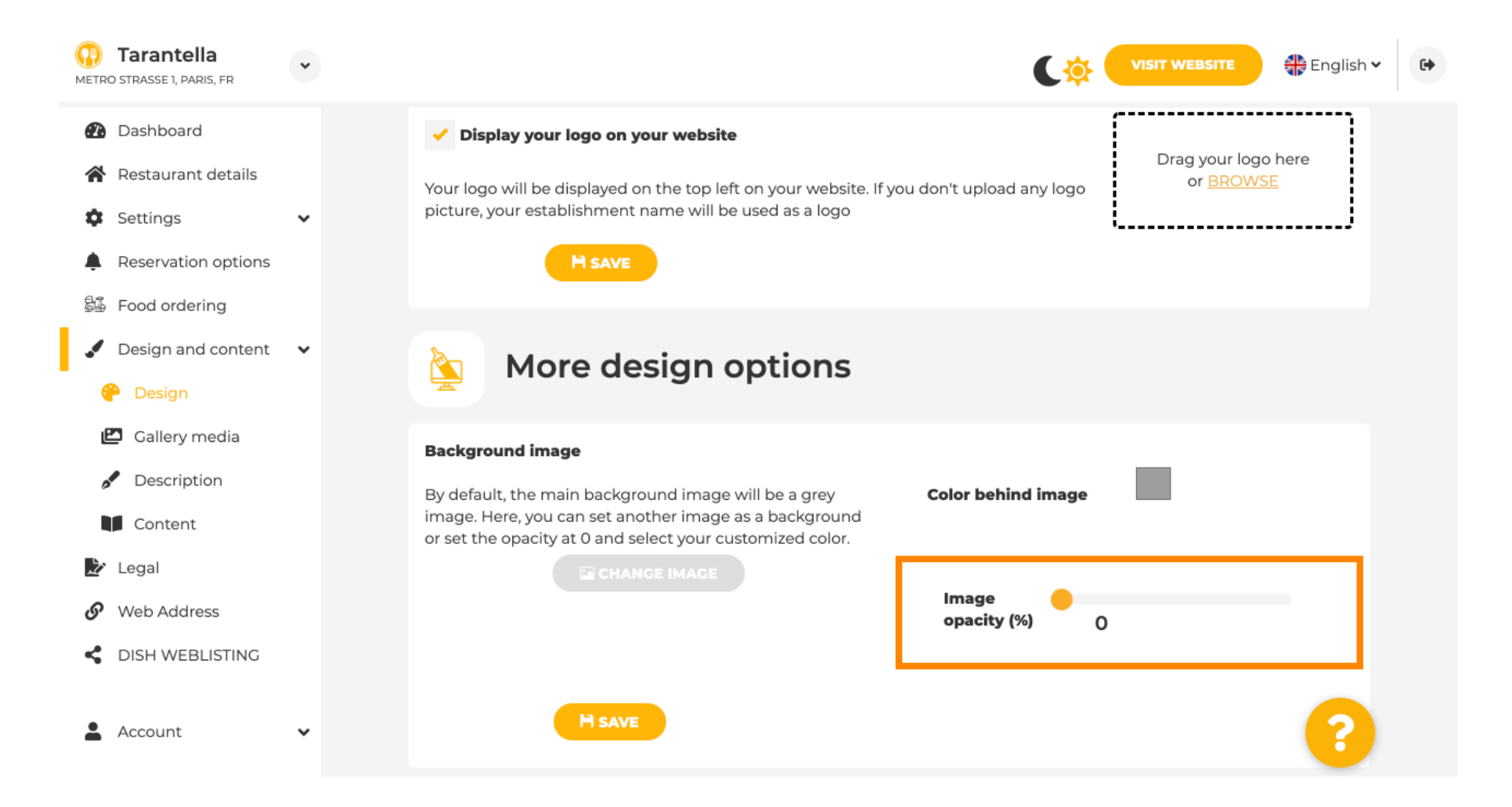

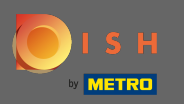

## Tada možete promijeniti boju klikom na boju (sivi kvadrat).

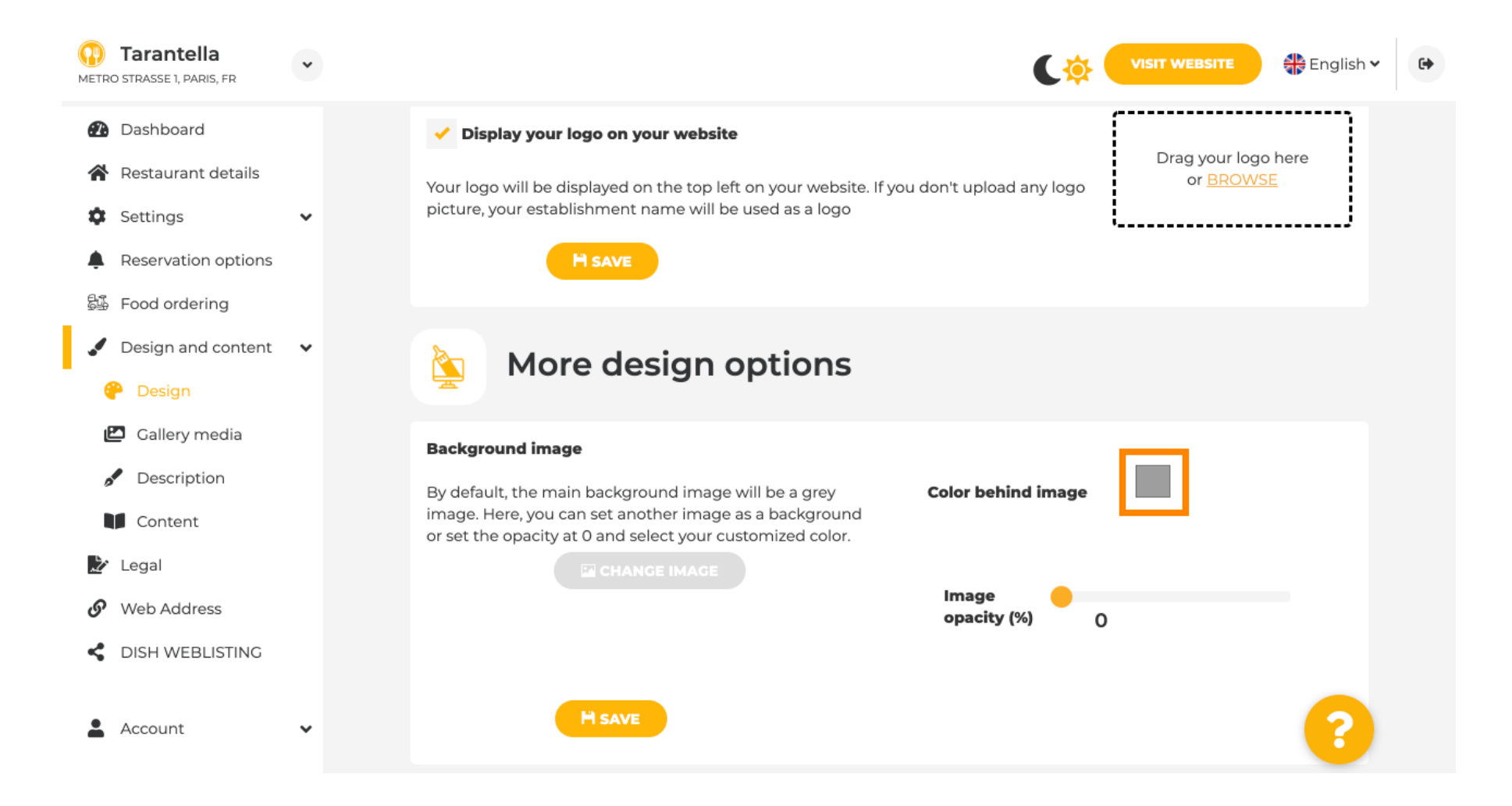

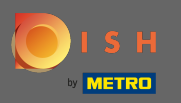

Sada odaberite željenu boju . Napomena: Kada završite, ne zaboravite primijeniti promjene klikom na Spremi.

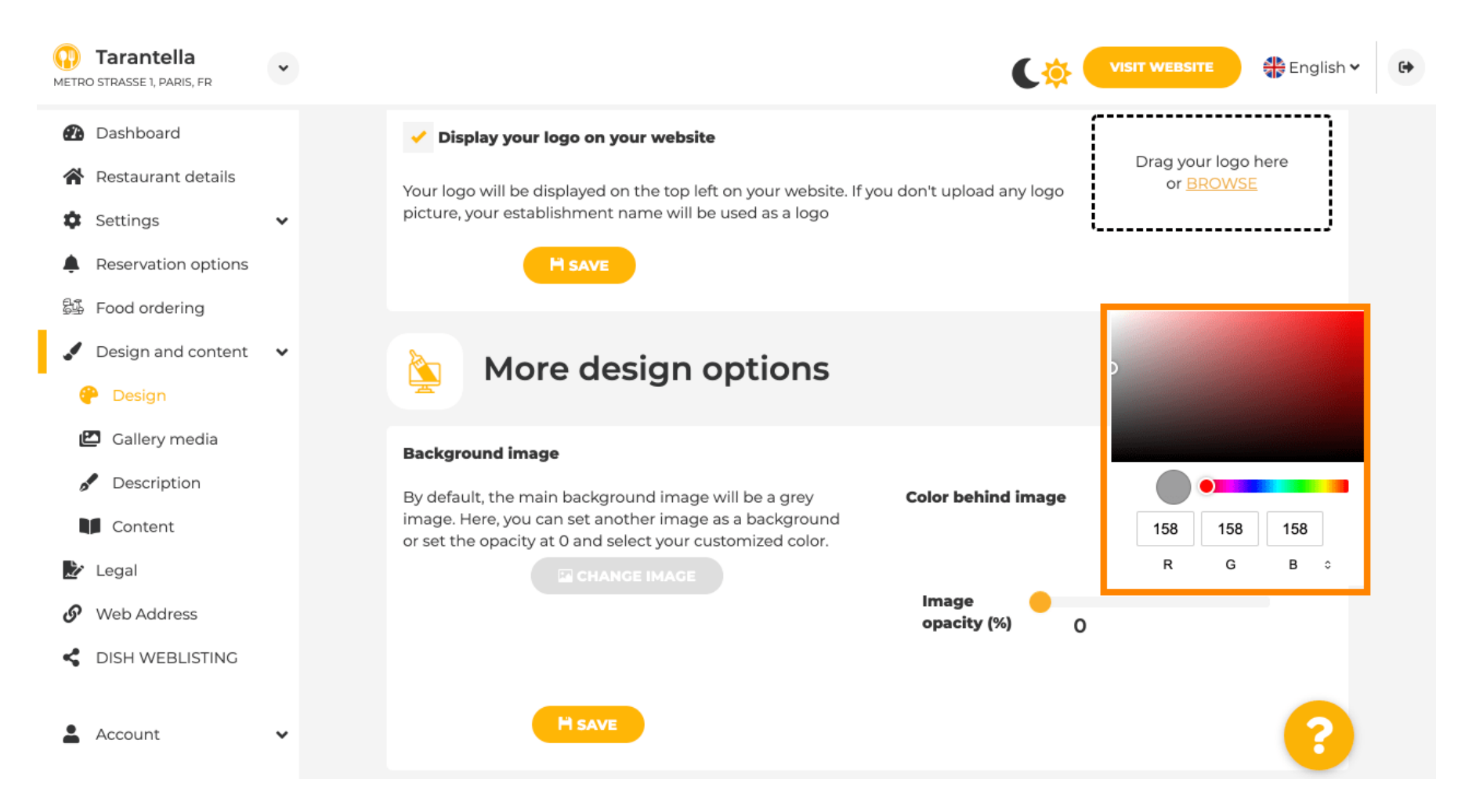

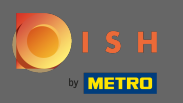

U galeriji možete dodati slike i video na web stranicu. Napomena: Treba uzeti u obzir autorska prava.

| Test Bistro Train<br>TRAINING STREET 007, BERLIN, DE |                                                                         | VISIT WEBSITE Standard Comparison of the second second sec |
|------------------------------------------------------|-------------------------------------------------------------------------|----------------------------------------------------------------------------------------------------|
| Dashboard                                            | College                                                                 |                                                                                                    |
| Restaurant details                                   | Gallery                                                                 |                                                                                                    |
| 🔹 Settings 🗸 🗸                                       |                                                                         |                                                                                                    |
| Reservation options                                  | Image upload                                                            | Video upload                                                                                                    |
| සීණී Food ordering                                   | Please make sure that your file meets the requirements                  |                                                                                                    |
| 🖌 Design and content 🛛 🗸                             | <ul> <li>File format (PNG, JPG)</li> <li>max. 10MB file size</li> </ul> | Drag File here<br>or BOOWSE                                                                                                    |
| 🕐 Design                                             | • min. 600x600 to 6000x6000px                                           |                                                                                                    |
| 🖆 Gallery media                                      |                                                                         | ·                                                                                                    |
| 🧬 Description                                        | Nr. Media Description                                                   | Delete/Edit/Drag                                                                                                    |
| Content                                              |                                                                         |                                                                                                    |
| 🏂 Legal                                              | #1 delicious bowl                                                       |                                                                                                    |
| Web Address                                          |                                                                         |                                                                                                    |
| CISH WEBLISTING                                      |                                                                         | ĥ                                                                                                    |
| 🛓 Account 🗸 🗸                                        | #2 fantastic spaghetti                                                  | ê ✔ <b>≡</b>                                                                                                    |
|                                                      | #3 best pizza in town                                                   | * @ ★ ■                                                                                                    |

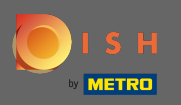

**F**1

U opisu možete urediti naslov dobrodošlice i tagline. Nadalje, postoje dvije opcije za dodavanje opisa: 1. Generirajte automatizirani tekst koji će se osvježiti na temelju ponuda i usluga. 2. Tekst možete napisati ručno kao opis.

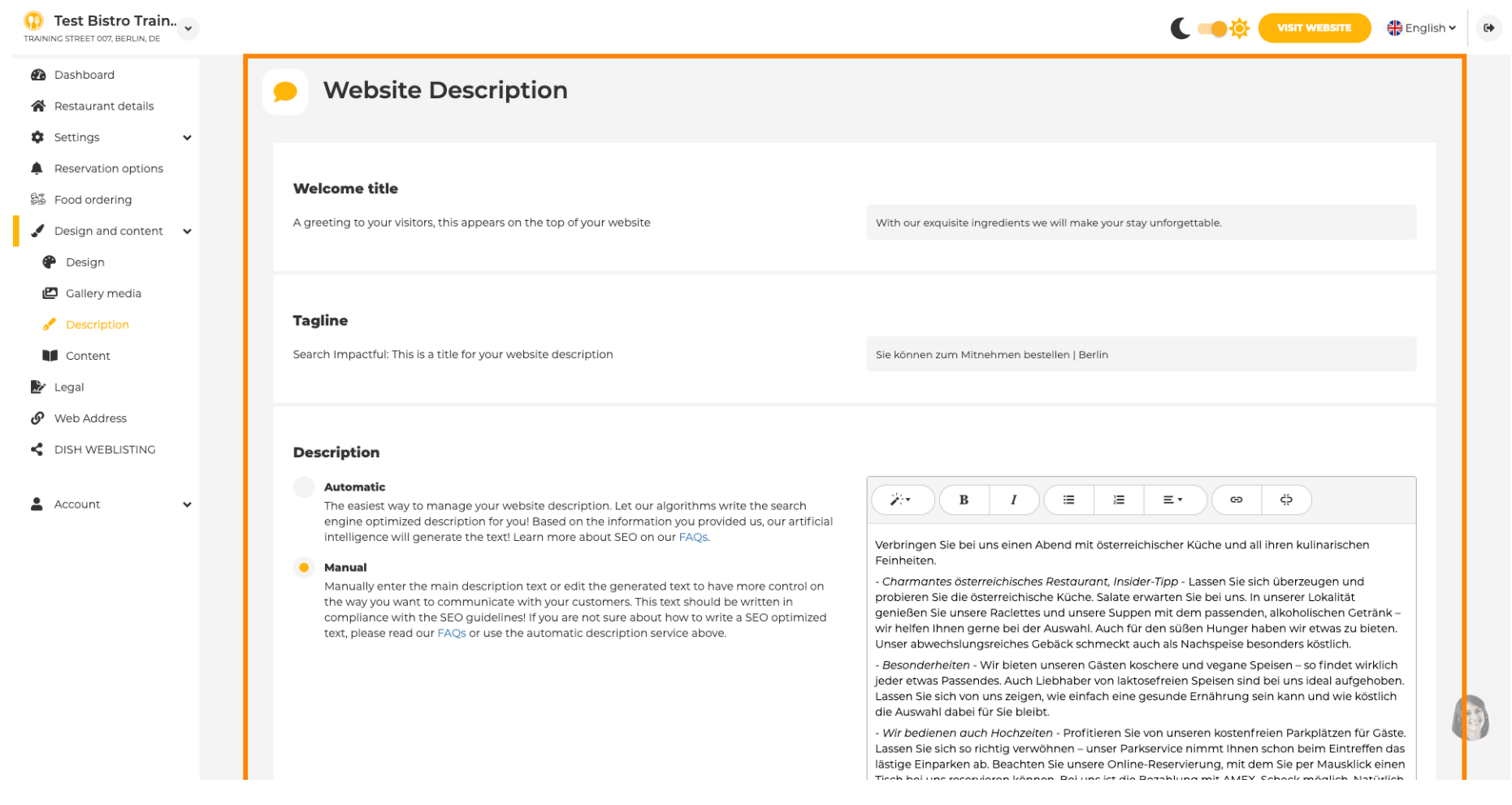

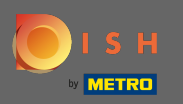

"

Možete omogućiti ili onemogućiti funkciju automatskog opisa koja će analizom prevesti web stranicu na jezik posjetitelja.

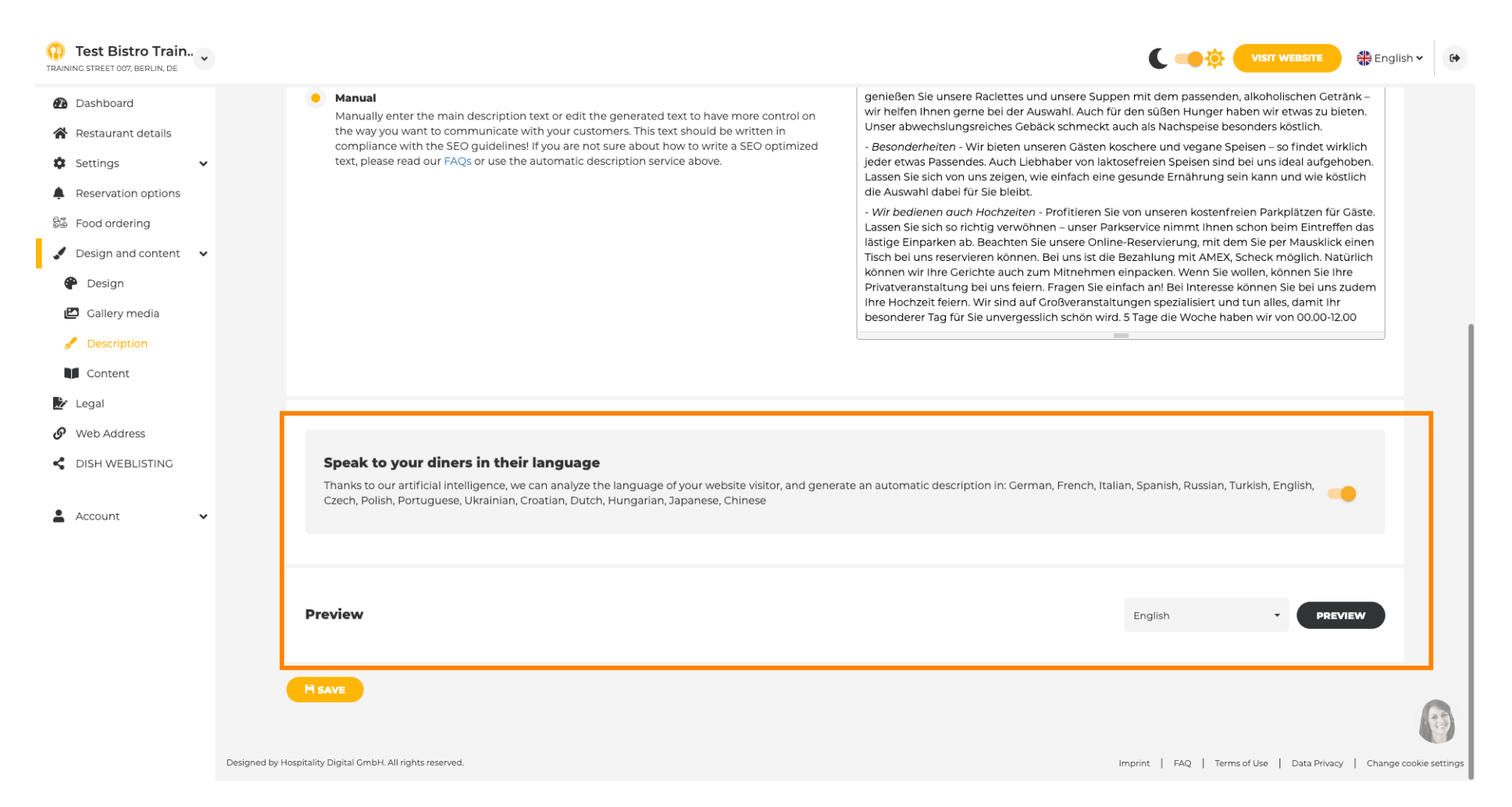

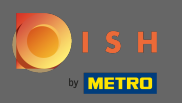

# • Na sadržaj možete dodati pojedinačni sadržaj na web stranicu.

| Test Bistro Train                                                      | VISIT WEBSITE 🕀 English 🗸                                                                                                    |
|------------------------------------------------------------------------|----------------------------------------------------------------------------------------------------|
| Dashboard                                                              | Content                                                                                                    |
| Settings ×                                                             | Add content blocks or blogs to populate your website with more information and to inform your customers about your business, news, activities, vouchers, or events. Communication and content is key to have new customers visiting your business! |
| Food ordering Design and content                                       | 🕜 About Us 🛨                                                                                                    |
| <ul> <li>Design</li> <li>Gallery media</li> <li>Description</li> </ul> | Vouchers                                                                                                    |
| Content<br>Legal<br>Web Address                                        | Events                                                                                                    |
| DISH WEBLISTING                                                        |                                                                                                    |
| Account 🗸                                                              |                                                                                                    |
|                                                                        |                                                                                                    |
|                                                                        | (                                                                                                    |
|                                                                        | Designed by Hospitality Digital GmbH. All rights reserved. Imprint   FAQ   Terms of Use   Data Privacy   Change cookie su                                                                                                    |

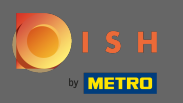

Ð

## Na legalu možete urediti otisak i dodati politiku privatnosti.

| Test Bistro Train<br>NG STREET 007, BERLIN, DE |                                                         |                                                         | English 🗸 |
|------------------------------------------------|---------------------------------------------------------|---------------------------------------------------------|-----------|
| Dashboard                                      |                                                         |                                                         |           |
| Restaurant details                             |                                                         |                                                         |           |
| Settings 🗸 🗸                                   | Business name*                                          | Bistro Training                                         |           |
| Reservation options                            |                                                         | g                                                       |           |
| ood ordering                                   | Address*                                                | Training Street 007, 10785 Berlin, Deutschland          |           |
| Design and content 🛛 🗸                         |                                                         |                                                         |           |
| egal                                           | E-mail                                                  | training.product.hd@gmail.com                           |           |
| Veb Address                                    | Bhone                                                   |                                                         |           |
| DISH WEBLISTING                                | FIGIE                                                   | +49 • 1515151515                                        |           |
| ccount 🗸                                       | District court                                          | Berlin                                                  |           |
|                                                | Commercial registration number                          |                                                         |           |
|                                                | VAT ID                                                  |                                                         |           |
|                                                | Responsible person                                      |                                                         |           |
|                                                | Additional information                                  |                                                         |           |
|                                                |                                                         | H SAVE                                                  |           |
|                                                | Privacy policy                                          |                                                         |           |
|                                                | For legal reasons your website has to provide a privacy | nolley. You can use our default version or use your own |           |

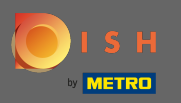

# • Na web adresi možete urediti URL web stranice.

| Test Bistro Train     Training street 007, Berlin, De |                                                                                                    | VISIT WEBSITE 🕀 English 🗸 🚱                                         |
|-------------------------------------------------------|----------------------------------------------------------------------------------------------------|---------------------------------------------------------------------|
| 🕐 Dashboard                                           | A Web address                                                                                                    |                                                                     |
| Restaurant details                                    | or web address                                                                                                    |                                                                     |
| Settings 🗸                                            |                                                                                                    |                                                                     |
| Reservation options                                   | Web address bistro-training                                                                                                    | eatbu.com                                                           |
| 歸 Food ordering                                       |                                                                                                    | metro.bar                                                           |
| Design and content                                    | bistro-training.eatbu.com                                                                                                    | metro.biz                                                           |
| 📩 Legal                                               | This is your current web address.                                                                                                    | metro.rest                                                          |
| 🔗 Web Address                                         |                                                                                                    |                                                                     |
| dish weblisting                                       | H SAVE                                                                                                    |                                                                     |
| 🛓 Account 🛛 👻                                         | External domain  Have you already registered a domain and want to use it for this website? Enter your domain name and we will check whether you can use it. In case some confi | guration with your domain provider is required, we                  |
|                                                       | will tell you how to do it in the subsequent step.                                                                                                    |                                                                     |
|                                                       | Domain* YourExistingDomain.com                                                                                                    |                                                                     |
|                                                       |                                                                                                    |                                                                     |
|                                                       |                                                                                                    |                                                                     |
|                                                       |                                                                                                    |                                                                     |
|                                                       |                                                                                                    | 6                                                                   |
|                                                       | Designed by Hospitality Digital CmbH. All rights reserved.                                                                                                    | nprint   FAQ   Terms of Use   Data Privacy   Change cookie settings |

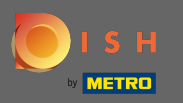

Ð

### Ako već postoji vanjska domena u vlasništvu , možete je upisati ovdje.

| Test Bistro Train TRAINING STREET 007, BERLIN, DE | *        |                  |                                      |                                                                                                    | C 🧆 🌣 🧲                  |                         | English 🗸     | 6          |
|---------------------------------------------------|----------|------------------|--------------------------------------|----------------------------------------------------------------------------------------------------|--------------------------|-------------------------|---------------|------------|
| 🙆 Dashboard                                       |          | Ø                | Web address                          |                                                                                                    |                          |                         |               |            |
| 倄 Restaurant details                              |          |                  |                                      |                                                                                                    |                          |                         |               |            |
| Settings                                          | ~        |                  | Web address                          |                                                                                                    |                          |                         |               |            |
| Reservation options                               |          |                  |                                      | bistro-training                                                                                                    | eatbu.com                |                         |               |            |
| සිංි Food ordering                                |          |                  |                                      |                                                                                                    | metro.bar                |                         |               |            |
| 🖌 Design and content                              | ~        |                  |                                      | This is your current web address.                                                                                            | metro.biz                |                         |               |            |
| 🔛 Legal                                           |          |                  |                                      |                                                                                                    | metro.rest               |                         |               |            |
| 🔗 Web Address                                     |          |                  |                                      |                                                                                                    |                          |                         |               |            |
| S DISH WEBLISTING                                 |          |                  |                                      | HSAVE                                                                                                    |                          |                         |               |            |
| Account                                           | *        | 6<br>Have ye     | External doma                        | ain<br>nd want to use it for this website? Enter your domain name and we will check whether you can use it. In case some cor | figuration with your dom | ain provider is require | d, we         |            |
|                                                   |          | will tell        | l you how to do it in the subseque   | ent step.                                                                                                    |                          |                         |               |            |
|                                                   |          |                  | Domain*                              | testproducttraining.com                                                                                                    |                          |                         |               |            |
|                                                   |          |                  |                                      | Q CHECK DOMAIN     H USE DOMAIN FOR YOUR WEBSITE       Domain active     You can use it as external domain.                  |                          |                         |               |            |
|                                                   |          |                  |                                      | Registered at:<br>GoDaddy.com, LLC                                                                                           |                          |                         |               |            |
|                                                   |          |                  |                                      | Owner:<br>abuse@godaddy.com                                                                                                  |                          |                         | 6             |            |
|                                                   | Designed | d by Hospitality | y Digital GmbH. All rights reserved. |                                                                                                    | Imprint   FAQ   Terms of | Use   Data Privacy      | Change cookie | e settings |

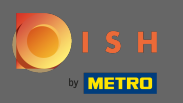

Ð

### Unesenu domenu sustav automatski provjerava. Kliknite na Koristi domenu za svoju web stranicu.

| Test Bistro Train     TRAINING STREET 007, BERLIN, DE | •           |                      |                                                                      |                                                                                                    |         | ( 🔫         |                            | English 🕻       | •            |
|-------------------------------------------------------|-------------|----------------------|----------------------------------------------------------------------|----------------------------------------------------------------------------------------------------|---------|-------------|----------------------------|-----------------|--------------|
| Dashboard                                             |             |                      |                                                                      |                                                                                                    |         |             |                            |                 |              |
| 倄 Restaurant details                                  |             | 0                    | web address                                                          |                                                                                                    |         |             |                            |                 |              |
| 🗘 Settings 🗸                                          | •           |                      |                                                                      |                                                                                                    |         |             |                            |                 |              |
| Reservation options                                   |             |                      | Web address                                                          | bistro-training                                                                                                    | •       | eatbu.c     | om                         |                 |              |
| සීම් Food ordering                                    |             |                      |                                                                      |                                                                                                    |         | metro.b     | ar                         |                 |              |
| 🖌 Design and content 🛛 🗸                              |             |                      |                                                                      | bistro-training.eatbu.com                                                                                                    |         | metro.b     | iz                         |                 |              |
| 🏂 Legal                                               |             |                      |                                                                      | This is your current web address.                                                                                                   |         | metro.re    | est                        |                 |              |
| 🔗 Web Address                                         |             |                      |                                                                      | _                                                                                                    |         |             |                            |                 |              |
| dish weblisting                                       |             |                      |                                                                      | H SAVE                                                                                                    |         |             |                            |                 |              |
| 🛓 Account 🗸                                           |             | Ø                    | External doma                                                        | ain                                                                                                    |         |             |                            |                 |              |
|                                                       |             | Have yo<br>will tell | ou already registered a domain a<br>you how to do it in the subseque | nd want to use it for this website? Enter your domain name and we will check whether you can use it. In case some cont<br>ent step. | figurat | ion with yo | ur domain provider is re   | quired, we      |              |
|                                                       |             |                      | Domain*                                                              | testproducttraining.com                                                                                                    |         |             |                            |                 |              |
|                                                       |             |                      |                                                                      | Q CHECK DOMAIN       H USE DOMAIN FOR YOUR WEBSITE         Domain active         You can use it as external domain.                 |         |             |                            |                 |              |
|                                                       |             |                      |                                                                      | Registered at:                                                                                                    |         |             |                            |                 |              |
|                                                       |             |                      |                                                                      | Owner:                                                                                                    |         |             |                            |                 |              |
|                                                       |             |                      |                                                                      |                                                                                                    |         |             |                            |                 |              |
|                                                       | Designed by | / Hospitality        | Digital GmbH. All rights reserved.                                   |                                                                                                    | Imprint | FAQ         | Terms of Use   Data Privac | y   Change cook | kie settings |

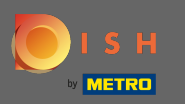

Kada se pomaknete prema dolje, dobit ćete dodatne informacije kako konfigurirati vanjsku domenu . Sada graditelj web stranice čeka da dobije potvrdu od vanjskog pružatelja usluga.

| Test Bistro Train                                              |                |                                                                                      |                                                                                                    | VISIT WEBSITE STE                                                | •            |
|----------------------------------------------------------------|----------------|--------------------------------------------------------------------------------------|----------------------------------------------------------------------------------------------------|------------------------------------------------------------------|--------------|
| Dashboard                                                      |                |                                                                                      |                                                                                                    |                                                                  |              |
| 😭 Restaurant details                                           |                | Contained along                                                                      | - 1                                                                                                    |                                                                  |              |
| 🕸 Settings 🗸 🗸                                                 |                | Sectornal doma                                                                       | ain                                                                                                    |                                                                  |              |
| <ul> <li>Reservation options</li> <li>Food ordering</li> </ul> | H              | Have you already registered a domain a<br>will tell you how to do it in the subseque | nd want to use it for this website? Enter your domain name and we will check whether you can use it. In case some config<br>ent step.    | guration with your domain provider is required, we               |              |
| 🖌 Design and content 🛛 🗸                                       |                | Domain*                                                                              | testproducttraining.com                                                                                                    | X Waiting for configuration                                      |              |
| 🏂 Legal                                                        |                |                                                                                      |                                                                                                    | The DNS settings of this domain have not yet<br>been configured. |              |
| 🔗 Web Address                                                  |                |                                                                                      | X CANCEL DOMAIN CONFIGURATION                                                                                                    | Please follow the adjacent instructions.                         |              |
| dish weblisting                                                |                | How to configure the D                                                               | NS settings of testproducttraining.com                                                                                                   |                                                                  |              |
| 💄 Account 🗸 🗸                                                  |                | 1 Login to your domain providers'                                                    | administration interface using your credentials.                                                                                         |                                                                  |              |
|                                                                |                | 2 Open the domain configuration                                                      | section and see configuration for domain <b>testproducttraining.com</b> .                                                                |                                                                  |              |
|                                                                |                | 3 Open DNS settings for domain to                                                    | estproducttraining.com.                                                                                                    |                                                                  |              |
|                                                                |                | 4 Enter a new DNS entry or modify 34.89.135.24.                                      | r an existing one. Enter target address <b>website.dish.co</b> of type <b>CNAME</b> . And, add A record for the root domain as the IP ac | dress of <b>website.dish.co</b> which should be                  |              |
|                                                                |                | 5 It can take up to several hours up                                                 | til the changes become active. We will notify you by email once your website is available at <b>testproducttraining.com</b> .            |                                                                  |              |
|                                                                |                | 6 For further explanations about s                                                   | pecific terms, click here (glossary)                                                                                                    |                                                                  |              |
|                                                                | 1              | In case you need further assistance, plea                                            | ase contact our support hotline. The following links to the help pages of the top 7 european domain providers might be of                | <sup>?</sup> help, as well:                                      |              |
|                                                                |                | <ul><li>1&amp;1</li><li>Strato</li></ul>                                             |                                                                                                    |                                                                  |              |
|                                                                |                | <ul><li>GoDaddy</li><li>Namecheap</li></ul>                                          |                                                                                                    |                                                                  |              |
|                                                                |                | <ul><li>Google</li><li>Netim</li></ul>                                               |                                                                                                    |                                                                  |              |
|                                                                |                | • OVH                                                                                |                                                                                                    |                                                                  |              |
|                                                                | Designed by Ho | ospitality Digital GmbH. All rights reserved.                                        | Im                                                                                                    | print   FAQ   Terms of Use   Data Privacy   Change cook          | kie settings |

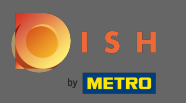

(i)

Pod statusom domene uvijek imate opciju da poništite objavljivanje svoje DISH web stranice i možete vidjeti od kada je vaša web stranica objavljena.

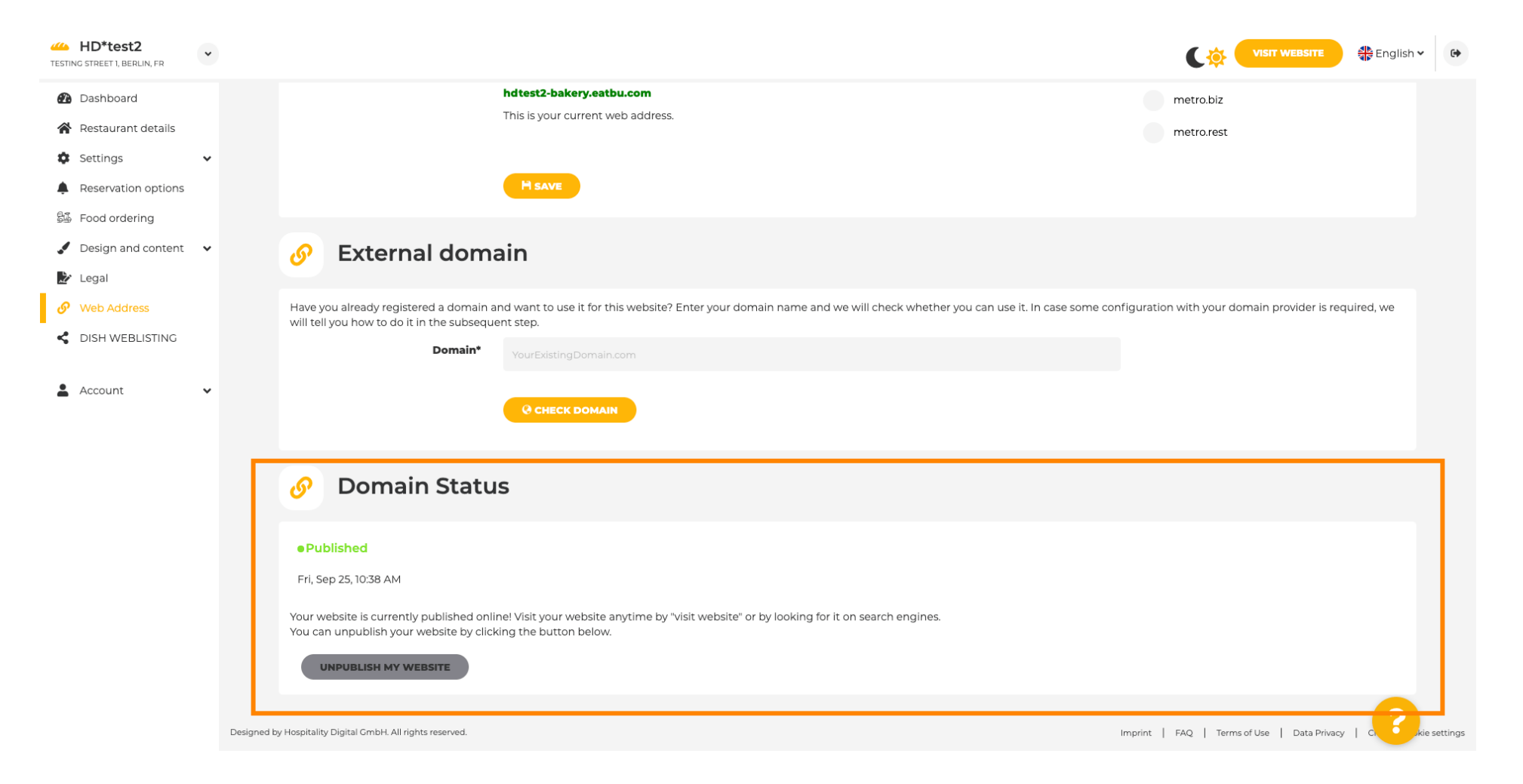

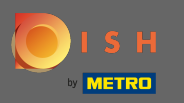

Ð

## Za poništavanje objave svoje web stranice DISH kliknite na Poništi objavljivanje moje web stranice.

| HD*test2                                                                    |                                                                                                    |                                           | English 🗸 🚱     |
|-----------------------------------------------------------------------------|----------------------------------------------------------------------------------------------------|-------------------------------------------|-----------------|
| <ul> <li>Dashboard</li> <li>Restaurant details</li> <li>Continue</li> </ul> | hdtest2-bakery.eatbu.com<br>This is your current web address.                                                                                                    | metro.biz<br>metro.rest                   |                 |
| Settings     Reservation options     Food ordering                          | H save                                                                                                    |                                           |                 |
| <ul> <li>Design and content</li> <li>Legal</li> </ul>                       | Sector External domain                                                                                                    |                                           |                 |
| <ul><li>Web Address</li><li>DISH WEBLISTING</li></ul>                       | Have you already registered a domain and want to use it for this website? Enter your domain name and we will check whether you can use it. In case some configur will tell you how to do it in the subsequent step.  Domain* VourExistingDomain.com | ration with your domain provider is requi | red, we         |
| 🛓 Account 🗸 🗸                                                               |                                                                                                    |                                           |                 |
|                                                                             | 🔗 Domain Status                                                                                                    |                                           |                 |
|                                                                             | Published      Fri, Sep 25, 10:38 AM                                                                                                    |                                           |                 |
|                                                                             | Your website is currently published online! Visit your website anytime by "visit website" or by looking for it on search engines.<br>You can unpublish your website by clicking the button below.                                                   |                                           |                 |
|                                                                             | Designed by Hospitality Digital GmbH. All rights reserved.                                                                                                    | nt   FAQ   Terms of Use   Data Privacy    | C. Rie settings |

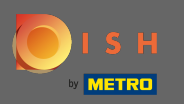

# l potvrdite postupak klikom na ok.

| HD*test2 TESTING STREET 1, BERLIN, FR |                                                                                                    | VISIT WEBSITE Strailsh ~                                                        | 6   |
|---------------------------------------|----------------------------------------------------------------------------------------------------|---------------------------------------------------------------------------------|-----|
| 🕐 Dashboard                           | hdtest2-bakery.eatbu.com                                                                                                    | metro.biz                                                                       |     |
| 😭 Restaurant details                  | This is your current web address.                                                                                                 | metro.rest                                                                      |     |
| 🗘 Settings 🗸 🗸                        |                                                                                                    |                                                                                 |     |
| Reservation options                   |                                                                                                    |                                                                                 |     |
| 歸 Food ordering                       |                                                                                                    |                                                                                 |     |
| 🖌 Design and content 🛛 🗸              | External domain                                                                                                    |                                                                                 |     |
| 환 Legal                               |                                                                                                    |                                                                                 |     |
| 🔗 Web Address                         | Have you already registered a domain and want to use it for this website? Enter your domain name and we will check whether you ca | an use it. In case some configuration with your domain provider is required, we |     |
| CISH WEBLISTING                       | will tell you how to do it in the subsequent step.                                                                                |                                                                                 |     |
|                                       | Do you really want to unpublish?                                                                                                  |                                                                                 |     |
| 🛓 Account 🗸 🗸                         | Хансы                                                                                                    |                                                                                 |     |
|                                       |                                                                                                    |                                                                                 |     |
|                                       |                                                                                                    |                                                                                 |     |
|                                       | 🔗 Domain Status                                                                                                    |                                                                                 |     |
|                                       |                                                                                                    |                                                                                 |     |
|                                       | Published                                                                                                    |                                                                                 |     |
|                                       | Fri, Sep 25, 10:38 AM                                                                                                    |                                                                                 |     |
|                                       | Your website is currently published online! Visit your website anytime by "visit website" or by looking for it on search engines. |                                                                                 |     |
|                                       | You can unpublish your website by clicking the button below.                                                                      |                                                                                 |     |
|                                       | UNPUBLISH MY WEBSITE                                                                                                    |                                                                                 |     |
|                                       |                                                                                                    |                                                                                 |     |
|                                       | Designed by Hospitality Digital GmbH. All rights reserved.                                                                        | Imprint   FAQ   Terms of Use   Data Privacy                                     | ngs |

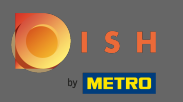

(i)

### Status vaše web stranice se promijenio. Sada nije objavljeno.

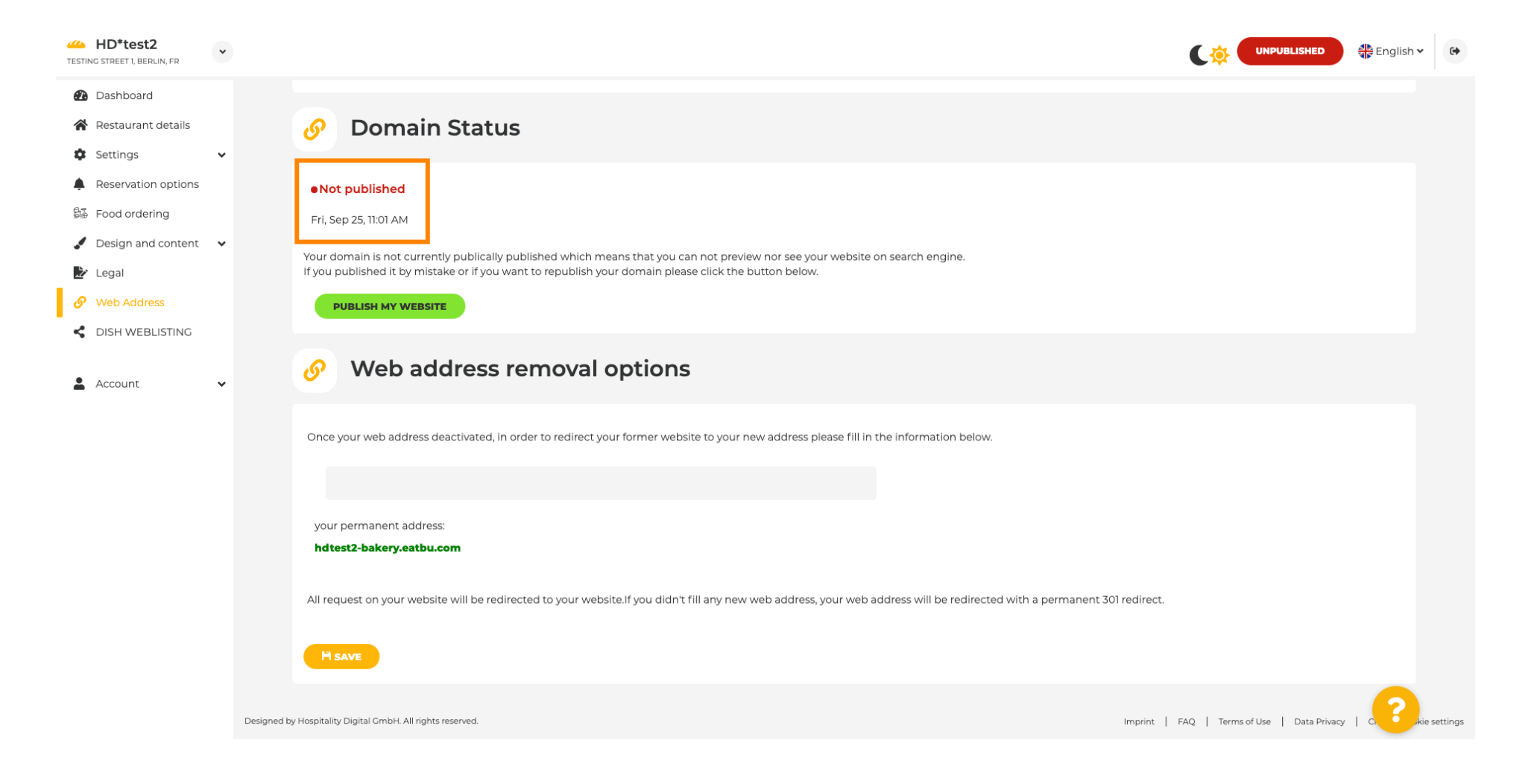

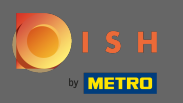

T

Kada se vaša web stranica poništi, web stranica neće biti dostupna nikome na mreži. Stoga je prednost preusmjeriti posjetitelje na drugu web stranicu. Sada upišite URL web stranice na koju bi posjetitelji trebali biti preusmjereni.

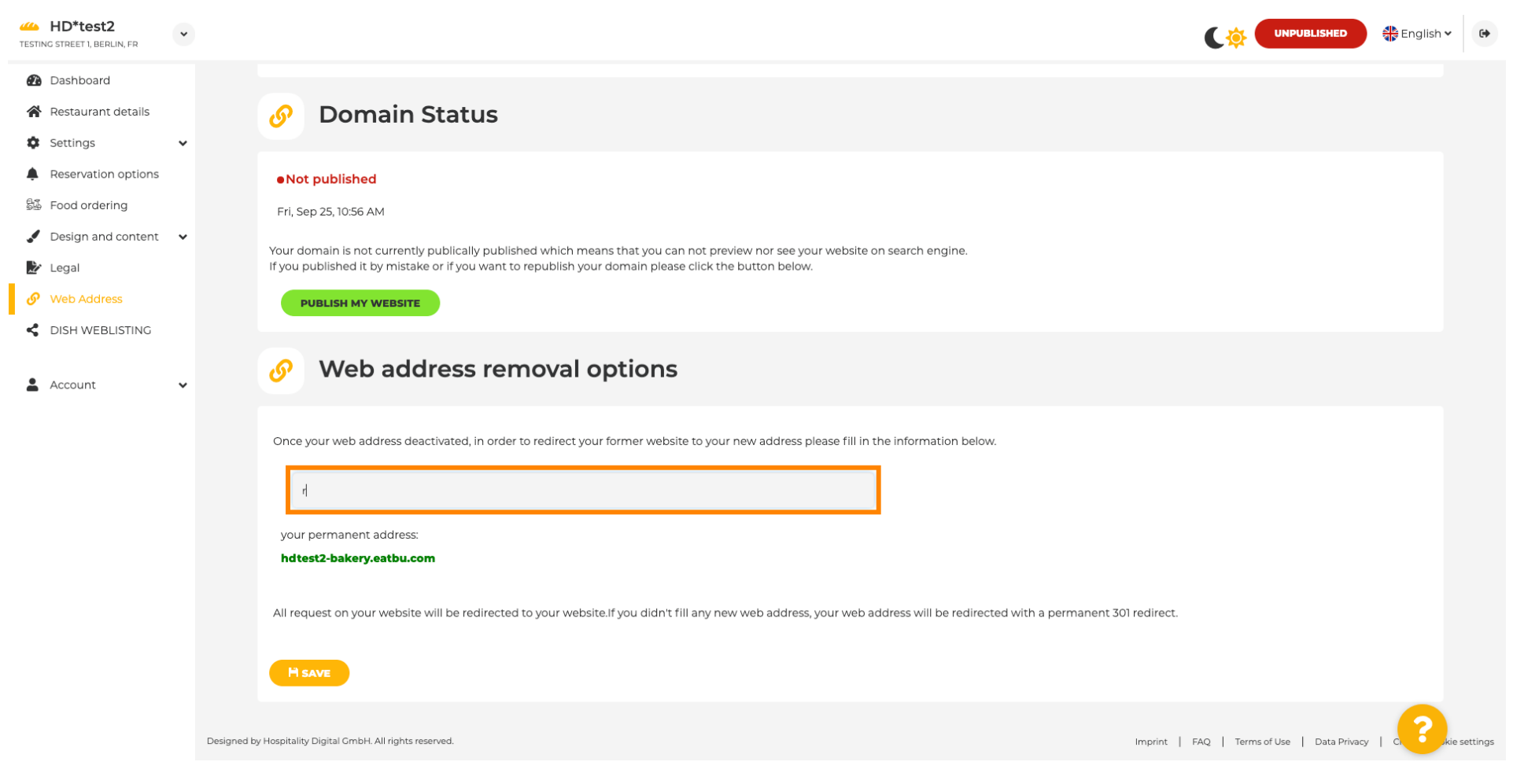

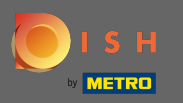

### Kliknite na Spremi da biste primijenili promjene.

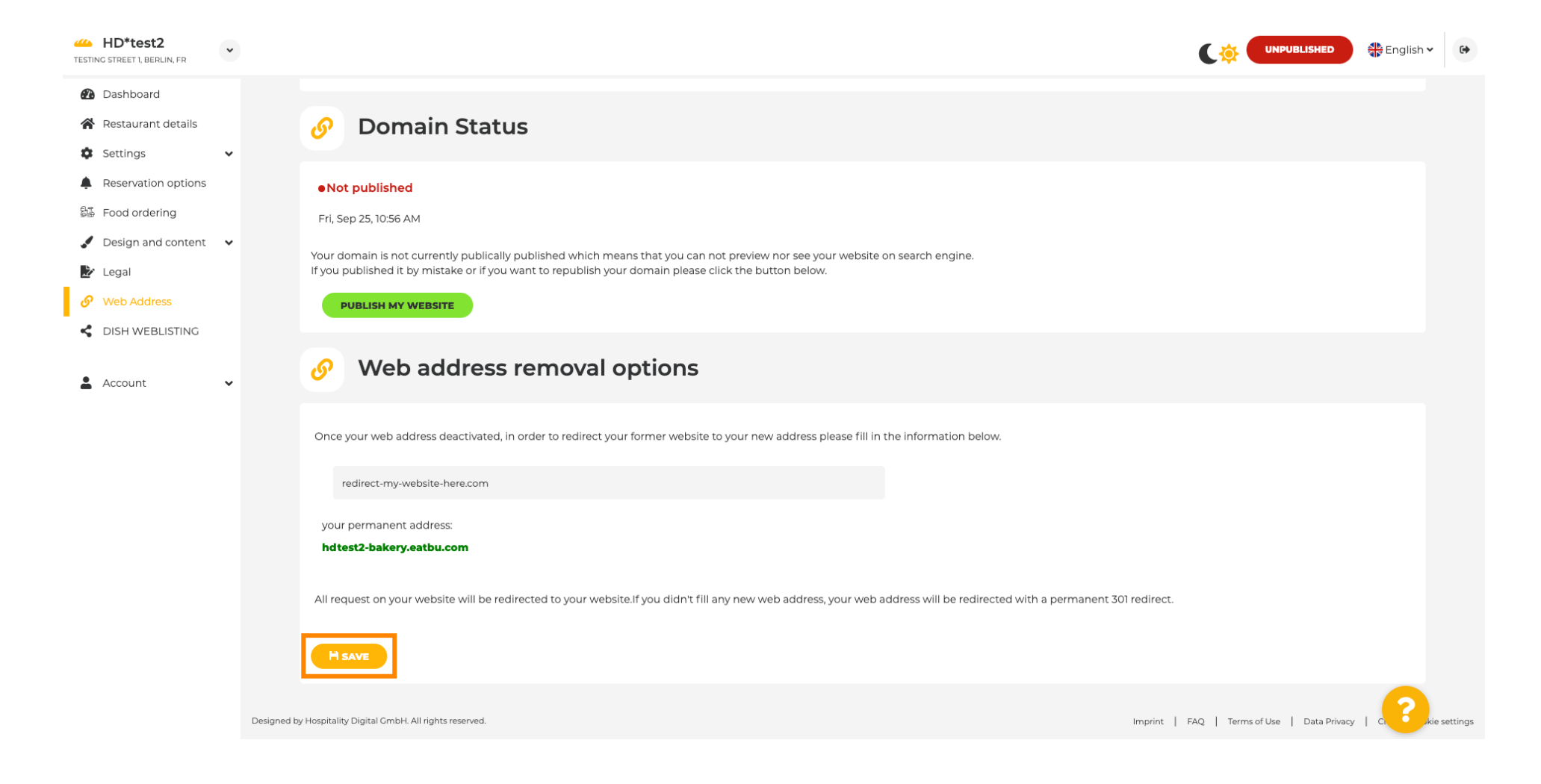

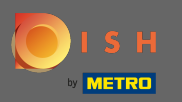

### Ako više ne želite da vaša DISH web stranica nije objavljena kliknite na objavi moju web stranicu .

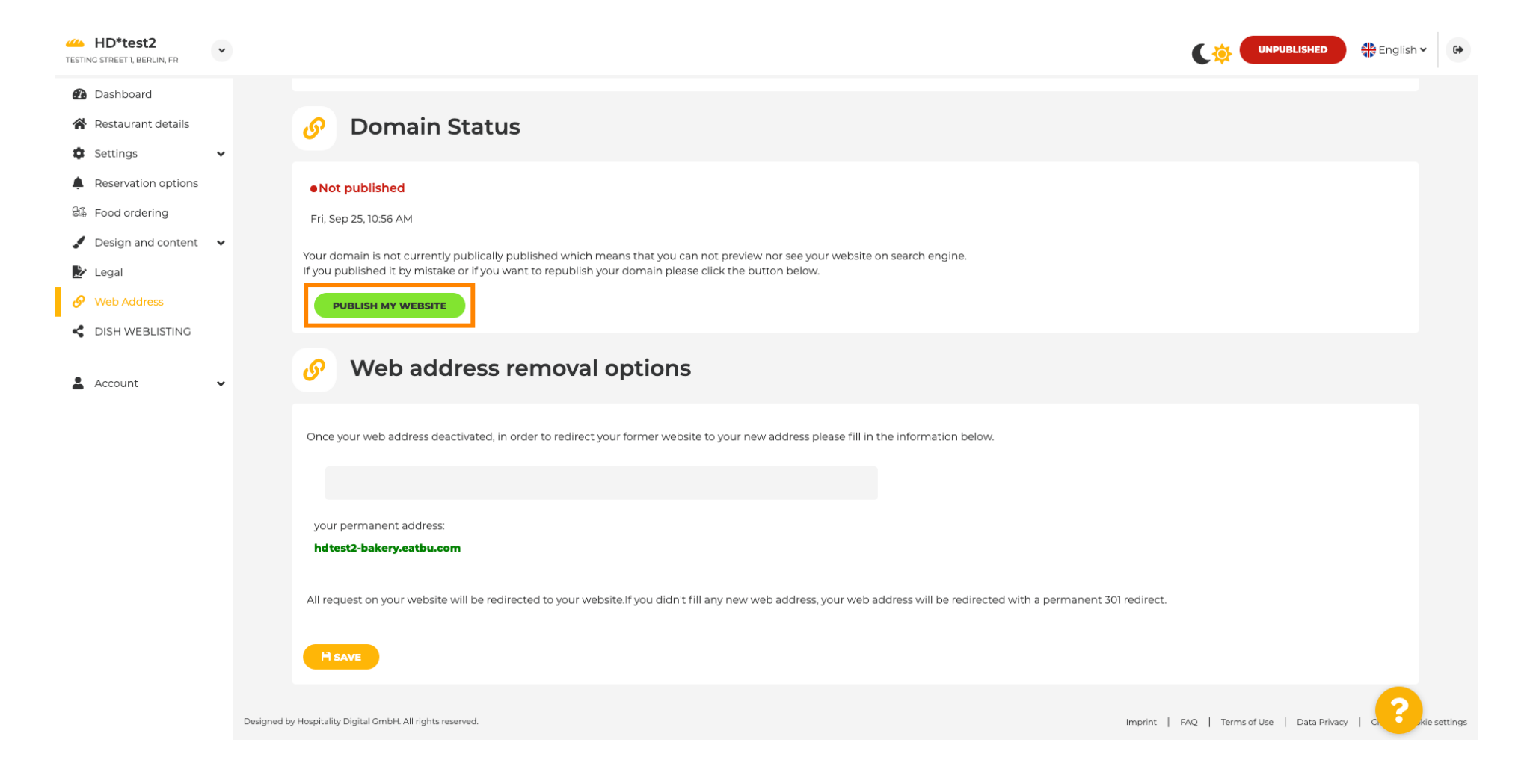

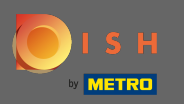

#### I potvrdite postupak klikom na ok.

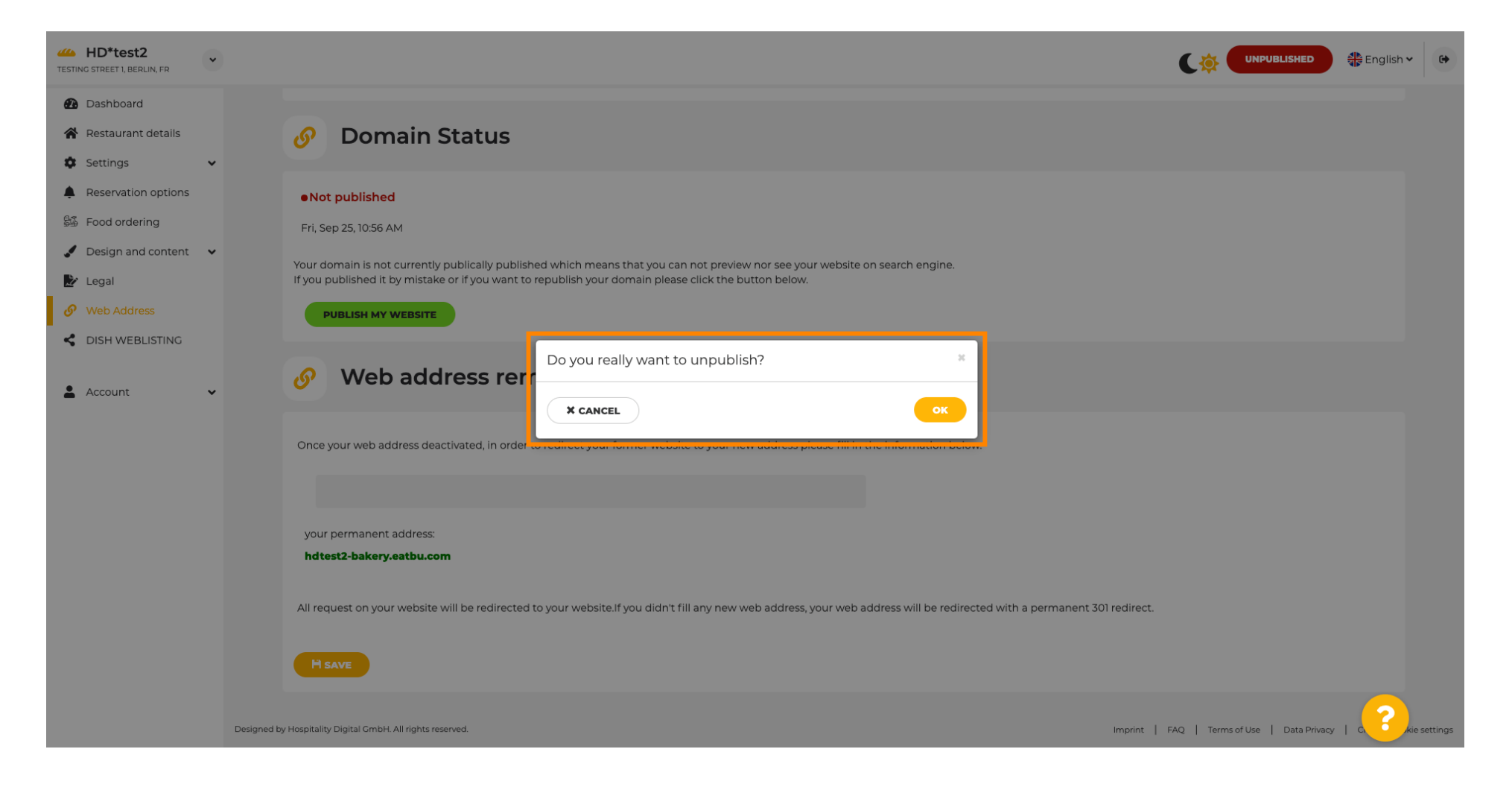

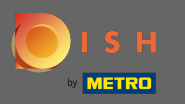

Status vaše web stranice se promijenio. Sada je objavljeno. Napomena: Vaša web stranica više neće biti preusmjerena.

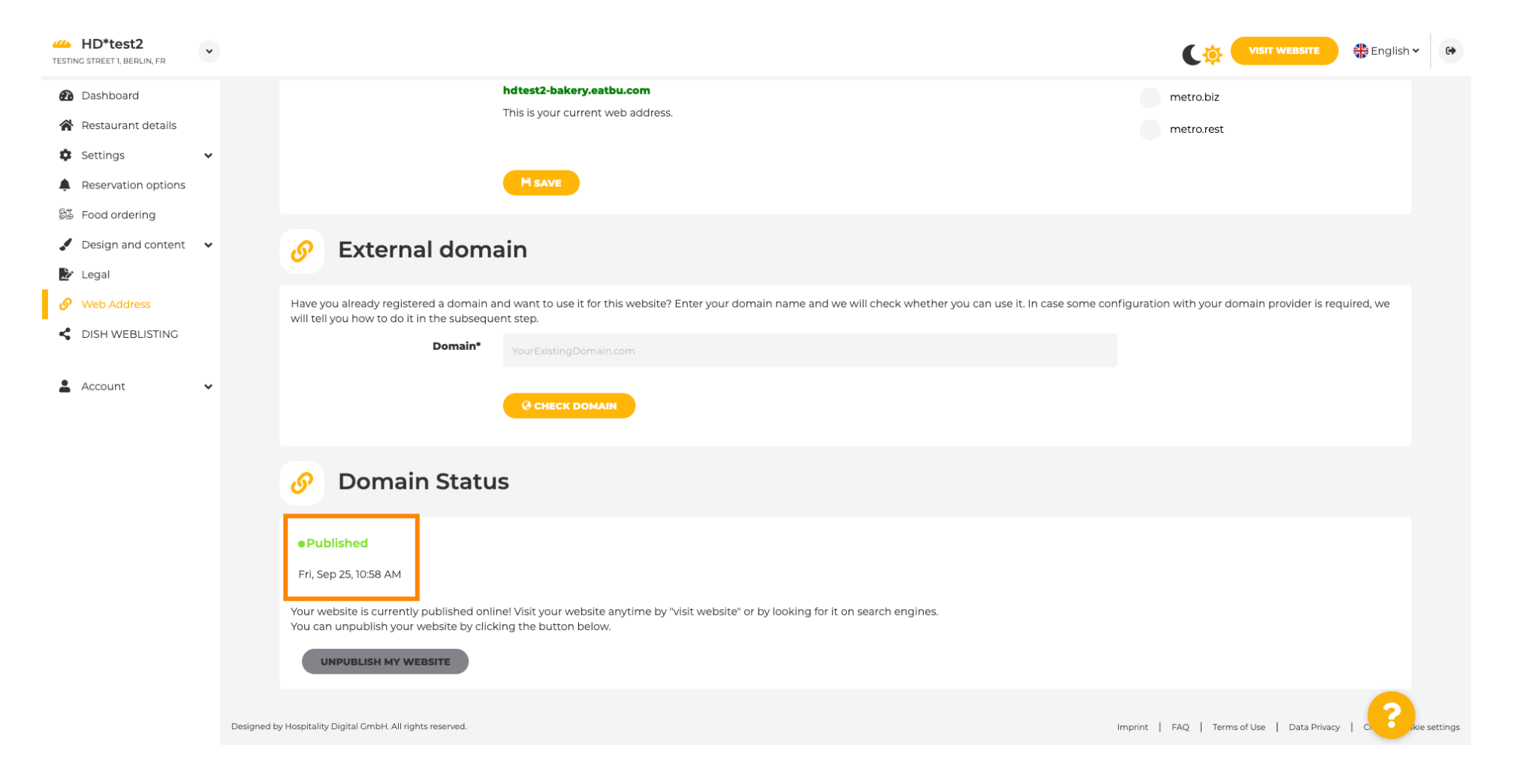

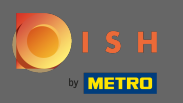

Na DISH Weblisting možete se prebaciti na uslugu HD Weblisting. DISH Weblisting povezuje web stranicu s novim ili postojećim Google my business računom.

| Test Bistro Train<br>TRAINING STREET 007, BERLIN, DE | VISIT WEBSITE SENSITION CONTRACTOR OF CONTRACTOR OF CONTRA                                                                                                    |
|------------------------------------------------------|----------------------------------------------------------------------------------------------------|
| 🚯 Dashboard                                          | Z Dish Web Listing                                                                                                    |
| 倄 Restaurant details                                 |                                                                                                    |
| 🕸 Settings 🗸 🗸                                       |                                                                                                    |
| Reservation options                                  | Manage your Business Listing on Google. All in one place. Introduction the Dish Web Listing                                                                                                    |
| 률 Food ordering                                      | service.                                                                                                    |
| Design and content                                   |                                                                                                    |
| 환 Legal                                              | Managing your business listing is no longer part of your DISH WEBSITE dashboard. Don't worry: we made sure it got a great new home on Dish Web Listing.                                                                                                    |
| 🔗 Web Address                                        | No further action from you is required at this point. All data can be found at the new HD service Dish Web Listing.                                                                                                    |
| S DISH WEBLISTING                                    | Click the button below to be redirected to your Dish Web Listing account. From there, you can create, view, manage or delete your Google listing profile.                                                                                                    |
| Account 🗸                                            | Profile Management<br>Personal<br>Dish web<br>Dish web<br>Dish web<br>Control<br>Control<br>Dish web<br>Dish web |
|                                                      |                                                                                                    |
|                                                      | Designed by Hospitality Digital GmbH. All rights reserved.                                                                                                    |

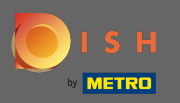

Ð

#### Na svojim podacima možete mijenjati, izvoziti i brisati osobne podatke koji su spremljeni.

| shboard              | A Your data                                                                                                    |  |
|----------------------|----------------------------------------------------------------------------------------------------|--|
| estaurant details    |                                                                                                    |  |
| ttings 🗸 🗸           | We take the safety of your personal data seriously and it is important to us to give you full transparency. In this section you will find information on what personal data is being stored, what we need it for and how we secure it. If your question is not answered in the following descriptions, you will find instructions for self-service below as well.                                                                         |  |
| od ordering          | We take the protection of our Users' personal data seriously. The following Privacy Policy is therefore intended to inform you about the processing of your personal data in accordance with Regulation (EU) 2016/679 ("GDPR"). In particular, we explain which personal data we collect, for what purposes we process these personal data, which technologies we use, to whom we transfer personal data and what rights you are entitled |  |
| sign and content 🛛 🗸 | to under the GDPR.                                                                                                    |  |
| egal                 | A. Processing of Personal Data on our Website                                                                                                    |  |
| /eb Address          | 2. Automated Processing of Personal Data when Accessing our Website                                                                                                    |  |
| ISH WEBLISTING       | 3. Cookies                                                                                                    |  |
|                      | B. Processing of Personal Data when Registering for and when Using our Services                                                                                                    |  |
| ccount 🗸             | 4. Registration for the Services                                                                                                    |  |
| Your data            | 5. Use of the Services                                                                                                    |  |
| Profile              | 6. Customer Analysis and Marketing                                                                                                    |  |
|                      | C. Further Information Regarding the Processing                                                                                                    |  |
|                      | 7. Joint Controllership                                                                                                    |  |
|                      | 8. Contact                                                                                                    |  |
|                      | 9. Transfer of Personal Data to Third Parties                                                                                                    |  |
|                      | 10. Deletion of Personal Data                                                                                                    |  |
|                      | 11. Data Security                                                                                                    |  |
|                      | 12. Your Rights                                                                                                    |  |

You can change your personal data in the following sections:

Restaurant details

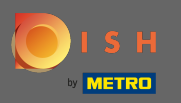

Ð

# Na profilu možete urediti korisnički profil, lozinku ili izbrisati račun/ustanovu.

| Test Bistro Train     TRAINING STREET 007, BERLIN, DE |                                                                                                    | • |
|-------------------------------------------------------|----------------------------------------------------------------------------------------------------|---|
| 孢 Dashboard                                           |                                                                                                    |   |
| Restaurant details                                    | Ser prome                                                                                                    |   |
| 🗘 Settings 🗸 🗸                                        | Please provide the details of your main contact person.                                                                                                    |   |
| Reservation options                                   | Salutation* Nothing selected                                                                                                    |   |
| ම්ණී Food ordering                                    |                                                                                                    |   |
| 🖌 Design and content 🛛 👻                              | First Name* Test Max                                                                                                    |   |
| 🏂 Legal                                               |                                                                                                    |   |
| <ul> <li>Web Address</li> </ul>                       | Last name* Trainer                                                                                                    |   |
| dish weblisting                                       | E-mail* training@hd.digital                                                                                                    |   |
| 💄 Account 🗸 🗸                                         |                                                                                                    |   |
| 🎴 Your data                                           | SAVE                                                                                                    |   |
| 🚣 Profile                                             | Change your password                                                                                                    |   |
|                                                       | To change the password of your DISH account, please click the following link. CHANGE YOUR PASSWORD                                                                                                    |   |
|                                                       | Delete establishment                                                                                                    |   |
|                                                       | • Your DISH RESERVATION accounts are untouched by this action and will continue to exist.                                                                                                    | 3 |
|                                                       | Here you can irrevocably delete the establishment <b>"Test Bistro Training"</b> . The created website and all establishment data will be deleted. After you have clicked the button we will ask for your password to confirm this action. Afterwards, all mentioned data will be erased. This cannot be undone. Account deletion can take up to one month. |   |